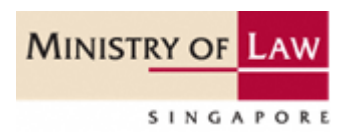

# **INSOLVENCY PRACTITIONER'S LICENCE APPLICATION GUIDE**

A step-by-step guide on applying for an Insolvency Practitioner's licence to perform insolvency work in Singapore. The application is submitted via the GoBusiness government portal.

# **Table of Contents**

| 1. | Accessing the GoBusiness Portal                                                                                                    | 2                                   |
|----|----------------------------------------------------------------------------------------------------|-------------------------------------|
| 2. | <ul> <li>1.1 Logging in</li> <li>1.2 For Singaporean / Singapore Permanent Resident</li> <li>1.3 For foreigners without Singpass</li></ul> | 2<br>2<br>3<br>6                    |
| 2  | <ul> <li>2.1 Select Licence</li></ul>                                                                                                    | 6<br>7<br>8<br>. 17<br>. 18<br>. 19 |
| ა  |                                                                                                    | . 22                                |
|    | 3.1 Select Licence                                                                                                    | . 22                                |
|    | 3.2 Amendment Profile                                                                                                    | . 22                                |
|    | 3.3 Provide Application Details                                                                                                    | . 23<br>27                          |
|    | 3.5 Review Form                                                                                                    | . <i>21</i><br>28                   |
|    | 3.6 Declaration                                                                                                    | . 29                                |
|    | 3.7 Acknowledgement                                                                                                    | . 29                                |
| 4  | Renew Expiring Licence                                                                                                    | . 31                                |
|    | 4.1. Select Licence                                                                                                    | 31                                  |
|    | 4.2 Renew Profile                                                                                                    | . 31                                |
|    | 4.3 Add General Information                                                                                                    | . 32                                |
|    | 4.5 Review Form                                                                                                    | . 45                                |
|    | 4.6 Declaration                                                                                                    | . 46                                |
| _  | 4.7 Make Payment                                                                                                    | . 47                                |
| 5  | Cancel Existing Licence                                                                                                    | . 50                                |
|    | 5.1 Select Licence                                                                                                    | . 50                                |
|    | 5.2 Cancel Profile                                                                                                    | . 50                                |
|    | 5.3 Provide Application Details                                                                                                    | . 51                                |
|    | 5.4 Review Form                                                                                                    | . 52                                |
|    | 5.5 Declaration                                                                                                    | . 52                                |
| c  | 5.6 ACKNOWIEdgement                                                                                                    | . 52                                |
| O  | USEIUI CONTACTS                                                                                                    | . 54                                |

## 1. Accessing the GoBusiness Portal

#### 1.1 Logging in

1.1.1 You can access the GoBusiness webpage at <u>https://dashboard.gobusiness.gov.sg/login</u>.

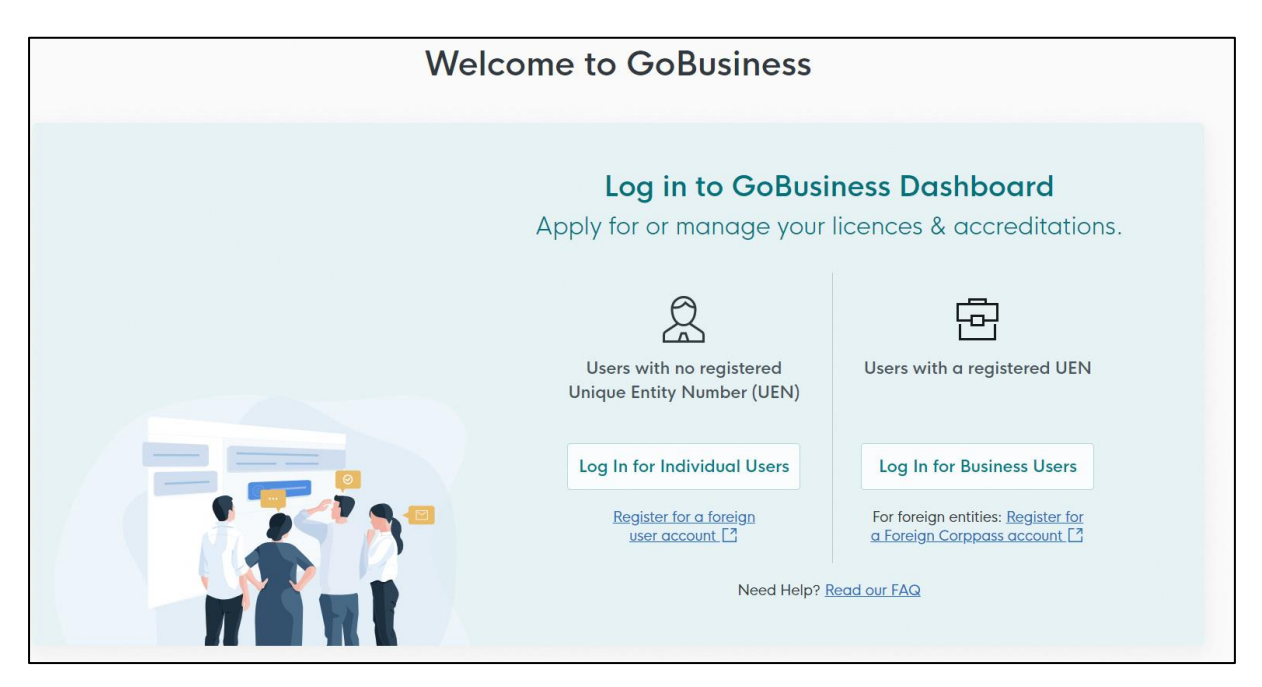

#### 1.2 For Singaporean / Singapore Permanent Resident

1.2.1 Click the <Log in for Individual Users> button and use your Singpass account (For Singaporean / Singapore Permanent Resident) to login. You will <u>not</u> be able to use a CorpPass account to apply for an Insolvency Practitioner's licence.

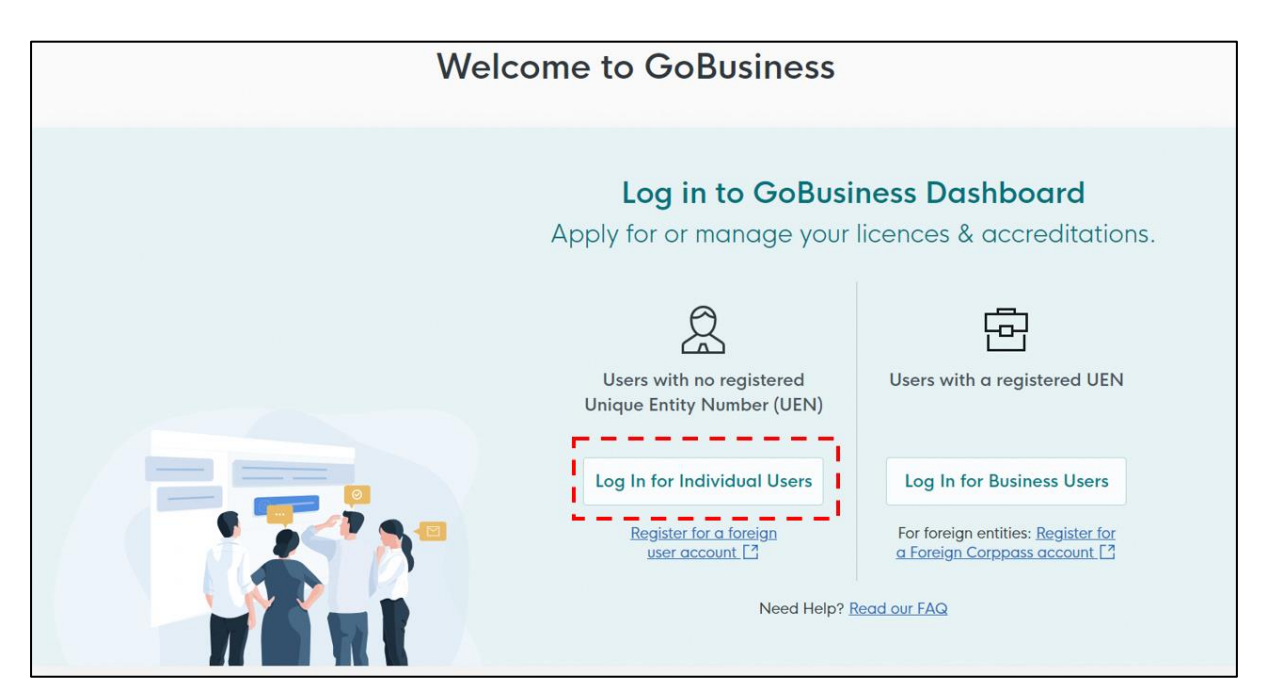

#### 1.3 For foreigners without Singpass

1.3.1 For foreigners without a Singpass, please register a user account with GoBusiness by clicking the <Register for a foreign user account> link.

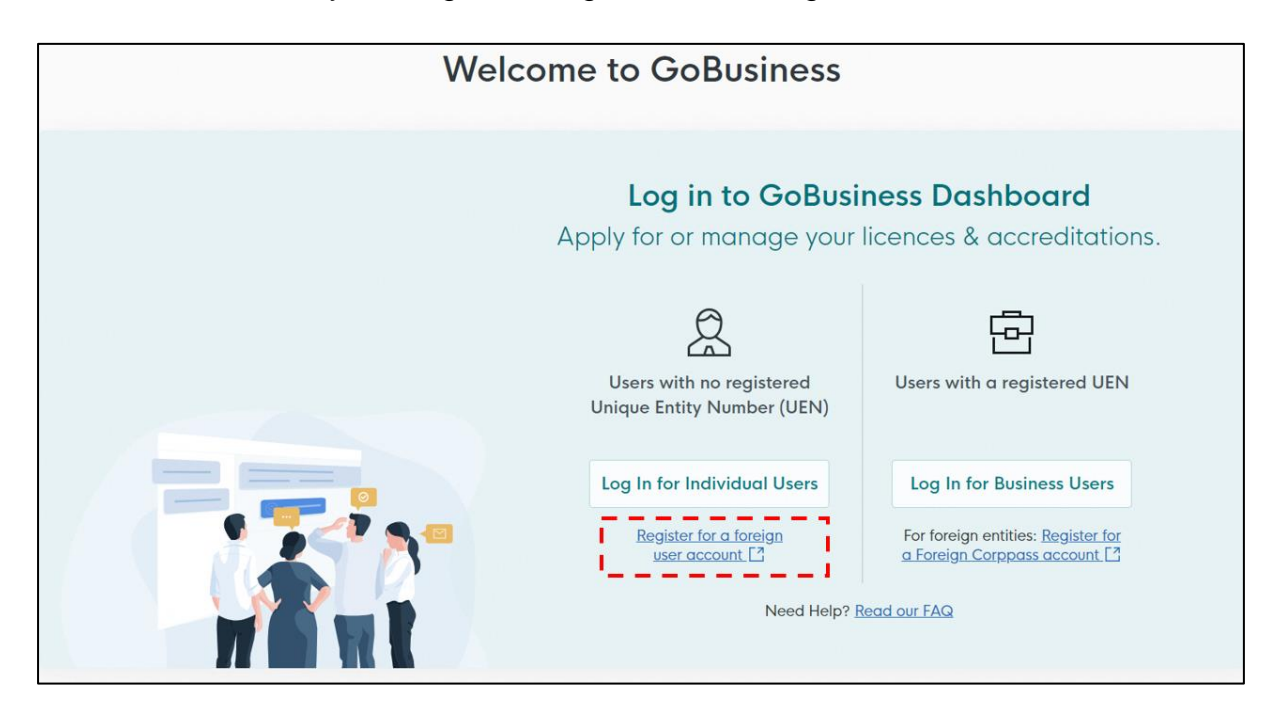

1.3.2 Scroll down to MinLaw and click on <Account Registration Form (IP Licences)>, and you will be brought to a page to submit a request to create a "New User Account".

| Singpass Foreign user Account (Individual) |                 |                                                                                                    |  |
|--------------------------------------------|-----------------|----------------------------------------------------------------------------------------------------|--|
| GoBusiness Dashba<br>FAQ                   | bard            | Register for a Singpass Foreign user Account                                                                                                    |  |
| Account access                             | ^               | Register for an account with the links below, if you wish to apply for licences in your own name without a Singapore government-issued ID.             |  |
| Local users                                |                 |                                                                                                    |  |
| Singpass Foreig<br>Account (Busine         | n user<br>ss)   | Cybersecurity Services Regulation Office (CSRO)<br>Account Registration Form (CSRO licences)<br>To apply for CSRO licences, please complete this form. |  |
| Singpass Foreig<br>Account (Individ        | n user<br>dual) |                                                                                                    |  |
| Accreditation                              | ~               | Infocomm Media Development Authority (IMDA)<br>Account Registration Form (IMDA licences)<br>To apply for IMDA licences, please complete this form.     |  |
| Licences                                   | ~               |                                                                                                    |  |
| Applications                               | ~               | Account Registration Form (MinLaw licences)<br>To apply for MinLaw licences, please complete this form.                                                |  |

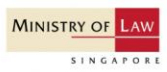

# SFA Registration for Insolvency Practitioner's Licence

5 mins estimated time to complete

| structions | Instructions                                                                                                    |   |
|------------|----------------------------------------------------------------------------------------------------|---|
|            | Instructions                                                                                                    |   |
|            | Register for a Singpass Foreign user Account (SFA) for GoBusiness.                                              |   |
|            | This form is for foreign individuals who needs to transact with GoBusiness and:                                 |   |
|            | (1) who do not have a Singapore Government-issued ID or                                                         |   |
|            | (2) whose Singapore Government-issued ID is about to expire.                                                    |   |
|            | All Singapore Citizens, Permanent Residents, Passholders (e.g. Employment Pass, S-Pass etc) and Work Permit     |   |
|            | holders are eligible for a Singpass Account and do not need to apply for a Singpass Foreign user Account. Refer |   |
|            | to <u>www.singpass.gov.sg</u> [2] for more information.                                                         |   |
|            | Note for users with Singpass Foreign Account issued by other organisations.                                     |   |
|            | If a different organisation (e.g. Corppass, IRAS) has issued your account, and you have not registered with     |   |
|            | GoBusiness, you would be required to register with us to access GoBusiness.                                     |   |
|            | Please use the same Foreign ID information that was submitted to the other SFA organisation (e.g. IRAS.         |   |
|            | Corppass). Upon processing, your existing SFA account will be linked to GoBusiness.                             | - |
|            |                                                                                                    |   |
|            |                                                                                                    |   |
|            | 1 Full Name                                                                                                    |   |
|            | As per identification document                                                                                  |   |
|            |                                                                                                    |   |
|            |                                                                                                    |   |
|            |                                                                                                    |   |
|            | 2. Email                                                                                                    |   |
|            | Your SFA ID will be sent to this email address                                                                  |   |
|            |                                                                                                    |   |
|            |                                                                                                    |   |
|            | a Farrina ID Number                                                                                             |   |
|            | S. Foreign D Namber<br>Enter your government issued ID or passport number                                       |   |
|            |                                                                                                    |   |
|            |                                                                                                    |   |
|            |                                                                                                    |   |
|            | 4. Foreign ID Expiry Date (optional)                                                                            |   |
|            | If your ID does not have an expiry date, leave this field empty.                                                |   |
|            | dd/mm/www                                                                                                    |   |
|            | u u u u u u u u u u u u u u u u u u u                                                                           |   |
|            |                                                                                                    |   |
|            | 5. Country Where ID Was Issued                                                                                  |   |
|            | Select an option 🐱 🗙                                                                                            |   |
|            |                                                                                                    |   |
|            |                                                                                                    |   |
|            |                                                                                                    |   |
|            | Cubrait now                                                                                                    |   |

- 1.3.3 Complete the required fields and click <Submit now>. The account will take up to 3 working days to be created.
- 1.3.4 Once the account is created, you will receive an email notification from Singpass to setup your user account (see below). Once the setup is completed, you may proceed to login to your GoBusiness individual account at <a href="https://dashboard.gobusiness.gov.sg/login">https://dashboard.gobusiness.gov.sg/login</a> to submit your application.

| You have been issued a Singpass Foreign user Account (SFA) by GT-G2B-SPO to access digital services.                                                                                                    |
|----------------------------------------------------------------------------------------------------|
| Your User ID (UID) is:                                                                                                    |
|                                                                                                    |
|                                                                                                    |
| Please set up the Singpass app on your mobile device to start accessing digital services. Simply follow these instructions:                                                                                                    |
| Step 1: Download the Singpass app from the official app stores                                                                                                    |
| <ul> <li>Search for 'Singpass' on the App Store (for iOS devices), Google Play Store (for Android devices) or Huawei AppGallery (for Huawei devices).</li> <li>Check that the developer is Government Technology Agency before you download the app.</li> </ul> |
| Step 2: Complete a one-time setup of the Singpass app                                                                                                    |
| On the login screen, find the section at the bottom called Singpass Foreign user Account (SFA).                                                                                                    |
| Tap on Start here.     Sollow the instructions on corean to complete the actual                                                                                                    |
| • Follow the instructions on screen to complete the setup.                                                                                                    |
| Please note that the setup must be completed within 90 days from the date of this email.                                                                                                    |
|                                                                                                    |
| Yours Sincerely,                                                                                                    |
| Singpass Team                                                                                                    |

1.3.5 A dashboard page will appear on your screen after you have logged in successfully. This dashboard provides a summary of all the applications you have submitted to the different Government agencies, pending drafts and the status of your active licences.

| <b>b</b> gobusiness<br>SINDAPORE Dashboard My Submissions | Licences $\lor$ Accreditations $\lor$ Levy $\lor$ | Help $\sim$ | (              |
|-----------------------------------------------------------|---------------------------------------------------|-------------|----------------|
| Search by Government Agency, Licence of                   | r Application name/number                         |             | Q              |
|                                                           |                                                   |             |                |
|                                                           |                                                   |             |                |
| Looking for a specific licence?                           |                                                   |             | + Find Licence |
| Search for it and apply.                                  |                                                   |             |                |
| My Submissions                                            |                                                   |             | View All       |
|                                                           |                                                   |             |                |
| 2                                                         | 7                                                 | 4           | 99             |
| Action<br>Required                                        | Draft                                             | Processing  | Completed      |
|                                                           |                                                   |             |                |
| My Licences                                               |                                                   |             | View All       |
|                                                           |                                                   |             |                |
|                                                           | 5                                                 | 23          |                |
|                                                           | Due for<br>renewal                                | Active      |                |
|                                                           |                                                   |             |                |

#### 2. Apply for New Licence

#### 2.1 Select Licence

2.1.1 Under <Licences>, select <Apply Licences> under the drop-down list.

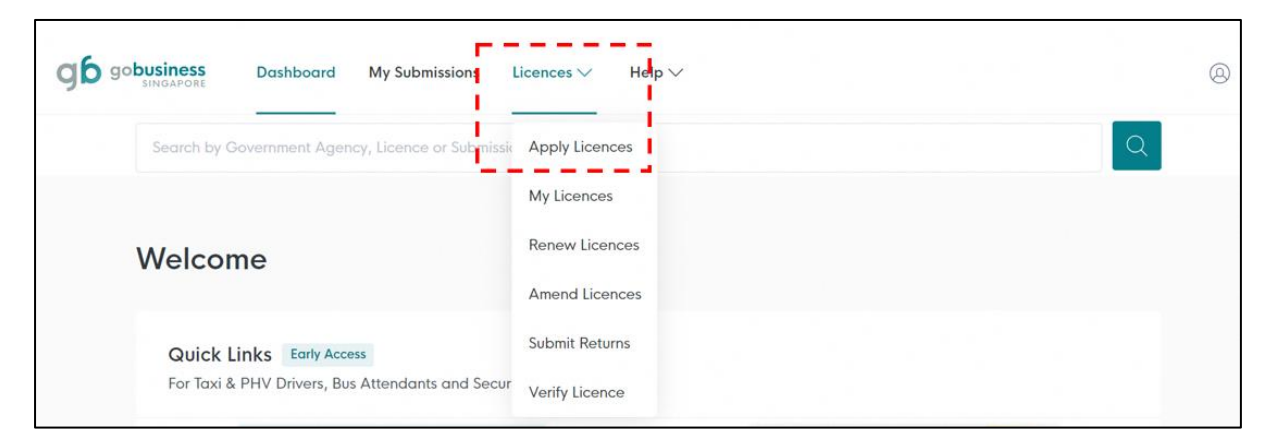

- 2.1.2 At this screen, you can search for the Insolvency Practitioner's licence using either (i) the key words search (i.e. keywords like "ministry of law" or "insolvency practitioner"); or (ii) scroll down to <Ministry of Law> to look for <Apply for Insolvency Practitioner's Licence (IP)>.
- 2.1.3 After the search results are generated, click <Apply> beside "Insolvency Practitioner's Licence" to proceed.

| <b>Gobusiness</b><br>SINGAPORE Dashboard My Submissions Licences V Help V   |       |
|-----------------------------------------------------------------------------|-------|
| insolvency practitioner                                                     | Q     |
| Search Results for "insolvency"                                             |       |
| All Results (23) My Licences (4) My Submissions (18) Available Services (1) |       |
| 1 available service(s) found.                                               |       |
| Ministry of Law (MinLAW)                                                    |       |
| Apply for Insolvency Practitioner's Licence (IP)                            | Apply |

2.1.4 You will arrive at the information and FAQ page of the licence application. Click on either of the <Apply> buttons to commence the application process.

| Apply for Insolvency Practitioner's Licence                                                                                                    | (IP)                                                                                     | Apply |
|----------------------------------------------------------------------------------------------------|------------------------------------------------------------------------------------------|-------|
| <b>Details</b><br>Application to hold an insolvency practitioner's licence to undertake                                                                                                    |                                                                                          |       |
| insolvency or debt restructuring work in Singapore.<br>FAQ                                                                                                    | Fees and additional information                                                          |       |
| 1. How do I log in to GoBusiness to apply for an insolvency<br>practitioner's licence if I do not have a Singpass account as a foreigner?<br>Foreigners without a Singpass account can request for a foreign user | Fee<br>Application fee <u>(strictly non-</u><br><i>refundable</i> ) of \$650.00 (for New |       |
| account to submit their licence annlication                                                                                                    | Application) or \$400.00 (for Done                                                       | Apply |

#### 2.2 Add General Information

2.2.1 Your personal details recorded in your GoBusiness User Profile will be automatically populated under "General Information". Do note that amendments to these populated details cannot be made in the application itself as it is done separately on your User Profile page. If the details are accurate, scroll down to click on <Application Details>.

| General Info          |                                                                                                    |
|-----------------------|----------------------------------------------------------------------------------------------------|
| 2 Application Details | You are applying for Insolvency Practitioner's Licence (Public/Chartered Accountant, Advocates & Solicitors) (MINLAW)                                                                    |
| (a) Review Form       | En includ and internationality of enclas active and operative inter processing and may be delayed in incomplete of indecadate information a source.     Estimated 30 Minutes to complete |
| (4) Declaration       |                                                                                                    |
| (5) Make Payment      |                                                                                                    |
|                       | STEP 1<br>General Information<br>Review and fill the following details for application.                                                                                                  |
|                       | Profile                                                                                                    |
|                       | I am applying                                                                                                    |
|                       | As an applicant                                                                                                    |
|                       | Dr behalf of applicant                                                                                                    |
|                       |                                                                                                    |
|                       | Applicant Detail                                                                                                    |
|                       | Sektotion                                                                                                    |
|                       | Salar V                                                                                                    |
|                       | Name                                                                                                    |
|                       | ID Type                                                                                                    |
|                       |                                                                                                    |
|                       | ID No.                                                                                                    |
|                       |                                                                                                    |
|                       |                                                                                                    |

| Email                                 |                 |                  |                                   |
|---------------------------------------|-----------------|------------------|-----------------------------------|
|                                       |                 |                  |                                   |
|                                       |                 |                  |                                   |
| Contact Number                        |                 |                  |                                   |
|                                       |                 |                  |                                   |
| *65 ~                                 |                 |                  |                                   |
|                                       |                 |                  |                                   |
| Address                               |                 |                  |                                   |
| Address Type                          |                 |                  |                                   |
| Singapore Address     Foreign Address |                 |                  |                                   |
|                                       |                 |                  |                                   |
| Postal Code                           |                 |                  |                                   |
|                                       |                 |                  |                                   |
|                                       |                 |                  |                                   |
| Block/House No.                       | Street Name     |                  |                                   |
|                                       |                 |                  |                                   |
|                                       |                 |                  |                                   |
| Read and B (Contract)                 | Hard Contracted | Definition Marca |                                   |
| (Optional)                            | one (optional)  | Lensing reality  |                                   |
| Eg 01, 81, 01M                        |                 |                  | ~                                 |
|                                       |                 |                  |                                   |
|                                       |                 |                  |                                   |
|                                       |                 |                  |                                   |
|                                       |                 |                  |                                   |
|                                       |                 |                  |                                   |
|                                       |                 |                  | Save Draft Application Details -> |

#### 2.3 Provide Application Details

2.3.1 At the <Application Details> page, please complete your particulars and provide your contact details.

| 2 Application Details | (114)                                                                                                    |
|-----------------------|----------------------------------------------------------------------------------------------------|
| (3) Review Form       | Application Details for Insolvency Practitioner's Licence (Public/Chartered Accountant, Advocates & Solicitors) (MINLAW) |
| (4) Declaration       | r win ein stearen gewannt                                                                                                |
| Make Payment          |                                                                                                    |
|                       | Applicant's Details                                                                                                    |
|                       | Date of Birth                                                                                                    |
|                       | DD/MM/1YYY                                                                                                    |
|                       | Gender<br>Male                                                                                                    |
|                       | C Fende                                                                                                    |
|                       | Cilizenship                                                                                                    |
|                       | Eder V                                                                                                    |
|                       | Designation                                                                                                    |
|                       |                                                                                                    |
|                       | Office Number (Optional)                                                                                                 |
|                       | 465 ∨ Ε <sub>φ</sub> 113407                                                                                              |
|                       | Home Number (Optional)                                                                                                   |
|                       | +65 ν Ε <sub>0</sub> 1024897                                                                                             |
|                       | Fax Number (Options)                                                                                                    |
|                       | +65 ∨ Eg, 8121 4887                                                                                                    |
|                       | Mobile Number                                                                                                    |
|                       | 405 V Eg. 8123 407                                                                                                    |
| -                     |                                                                                                    |

2.3.2 For Singaporean/Singapore Permanent Resident, please select the appropriate "Applicant Type" under the dropdown list based on your profession, <Accountants> or <Advocates & Solicitors>. For non-Singaporean, the applicable "Applicant Type" will be <Foreign Qualified & Foreign Based Insolvency Practitioners>.

| Select.                                                    |  |
|------------------------------------------------------------|--|
| Accountants                                                |  |
| udvocates & Solicitors                                     |  |
| Foreign Qualified & Foreign Based Insolvency Practitioners |  |

2.3.3 Indicate whether you company is local or foreign and the appropriate fields will appear for your entry. Please enter your company registration number and name (both fields are free-text).

| Local                       |    |
|-----------------------------|----|
| Foreign                     |    |
|                             |    |
|                             |    |
|                             |    |
| Applicant's Company Details |    |
| ompany UEN                  |    |
|                             |    |
|                             | 0/ |
| ompany Name                 |    |
|                             |    |
|                             |    |
| ompany Type                 |    |
|                             |    |
|                             |    |
|                             |    |

2.3.4 For local addresses, you may enter the postal code and click <Retrieve Address> to populate the Block/House No., Street Name and Building Name (if any).

| Address                  |                  |                          |   |
|--------------------------|------------------|--------------------------|---|
| Postal Code              |                  |                          |   |
|                          | Retrieve Address |                          |   |
|                          |                  | •                        |   |
| Block/House No.          | Street Name      |                          |   |
| ~                        |                  |                          | ~ |
| Floor/Level 👩 (Optional) | Unit (Optional)  | Building Name (Optional) |   |
|                          |                  |                          |   |

2.3.5 For foreign addresses, please enter the company details and address manually.

| Local or Foreign Company    |        |
|-----------------------------|--------|
|                             |        |
| Foreign                     |        |
|                             |        |
|                             |        |
|                             |        |
|                             |        |
| Applicant's Company Details |        |
| Company Registration No.    |        |
|                             |        |
| Company Name                | 0/20   |
| Company Name                |        |
|                             |        |
| Company Type                |        |
|                             |        |
|                             |        |
| Company's Address           |        |
| Address line 1              |        |
|                             |        |
|                             | 0/60   |
| Address Line 2              |        |
|                             |        |
|                             | 0/60   |
| Address Line 3 (Optional)   |        |
|                             |        |
|                             | 0/60   |
| Address Line 4 (Optional)   |        |
|                             | 0/60   |
| Address Line 5 (Optional)   | 0,00   |
|                             |        |
|                             | 0/60   |
| Country/Region              |        |
| Select                      | $\sim$ |
|                             |        |
| City (Optional)             |        |
|                             | 0.000  |
| State (Optional)            | 0/60   |
|                             |        |
|                             | 0/60   |
| Postal Code (Optional)      |        |
|                             |        |

2.3.6 For the "Mailing Address", please provide the address where you would be operating and receiving the correspondence in relation to your work as an Insolvency Practitioner. You may save the application by clicking on <Save as Draft> at any point if you would like to complete the application another time. You will be able to retrieve the information stored in the draft application for 28 days.

| Applicant's Mailing Addre                 | 255                                                     |                          |   |
|-------------------------------------------|---------------------------------------------------------|--------------------------|---|
| Note: All correspondence in relation to y | rour work as an insolvency practitioner will be sent to | this address.            |   |
| Address Type                              |                                                         |                          |   |
| Local                                     |                                                         |                          |   |
| O Foreign                                 |                                                         |                          |   |
| Address                                   |                                                         |                          |   |
| Postal Code                               | r                                                       |                          |   |
|                                           | Retrieve Address                                        |                          |   |
| Block/House No.                           | Street Name                                             |                          |   |
|                                           | ~                                                       |                          | ~ |
| Floor/Level @ (Optional)                  | Unit (Optional)                                         | Building Name (Optional) |   |
| Eg: 01, B1, 01M                           | Eg. #05-01, use 01                                      |                          | ~ |
|                                           |                                                         |                          |   |
| C Reset Address                           |                                                         |                          |   |
|                                           |                                                         |                          |   |

2.3.7 Please provide the details of your practical work experiences, your involvement and experience in insolvency and restructuring related work. You may use the <Add> button to include multiple work experiences.

| Practical Work Experience(s)                                       |                    |
|--------------------------------------------------------------------|--------------------|
| Current Job                                                        |                    |
| ○ Yes                                                              |                    |
| ○ No                                                               |                    |
| Start Date                                                         |                    |
| DD/MM/YYYY                                                         | 0                  |
| Employer Name                                                      |                    |
|                                                                    |                    |
|                                                                    | 0/66               |
| Designation                                                        |                    |
|                                                                    | 2,420              |
| Job Duties                                                         | 0/100              |
|                                                                    |                    |
|                                                                    | le le              |
| © Add                                                              | 0/1000             |
| A minimum of 1 entry is required for Practical Walk Experience(s). |                    |
| Current Job Start Date End Date Employer Name Designation          | Job Duties Actions |
| No data available in table                                         |                    |

2.3.8 Please provide details of your Insolvency Practitioner's Licence(s) obtained in another country (if any). You may also use the <Add> button to include multiple licences.

| Approved Insolvency Practitic                                 | oner Licence(s) Obtained Elsewhere |                       |                |          |
|---------------------------------------------------------------|------------------------------------|-----------------------|----------------|----------|
| Are you an approved intolyancy practitionar in and            | ther country?                      |                       |                |          |
| Are you an approved intervency procession in and              | contry?                            |                       |                |          |
| ✓ YES × NO                                                    | 1 I                                |                       |                |          |
|                                                               |                                    |                       |                |          |
|                                                               |                                    |                       |                |          |
|                                                               |                                    |                       |                |          |
|                                                               |                                    |                       |                |          |
| In the second Departition on Lineare                          |                                    |                       |                |          |
| Insolvency Practitioner Licence                               | e                                  |                       |                |          |
| Name of Country                                               |                                    |                       |                |          |
| Select                                                        |                                    |                       | $\sim$         |          |
|                                                               |                                    |                       |                |          |
| Details of Licence Held                                       |                                    |                       |                |          |
|                                                               |                                    |                       |                |          |
|                                                               |                                    |                       |                |          |
| -                                                             |                                    |                       | 0/1000         |          |
| Licence Held Period                                           |                                    |                       |                |          |
| Note: Please set out the entire period in which you have held | d the indicated licence(s)         |                       |                |          |
| Start Date                                                    |                                    |                       |                |          |
| DD/MM/YYYY                                                    |                                    |                       | 0              |          |
|                                                               |                                    |                       |                |          |
| End Date                                                      |                                    |                       |                |          |
| DD/MM/YYYY                                                    |                                    |                       | 0              |          |
|                                                               |                                    |                       |                |          |
| Other Remarks (Ontional)                                      |                                    |                       |                |          |
| Outer Reliance (operatory                                     |                                    |                       |                |          |
|                                                               |                                    |                       |                |          |
|                                                               |                                    |                       | 4              |          |
| <b></b>                                                       |                                    |                       | 0/1000         |          |
| Add                                                           |                                    |                       |                |          |
|                                                               |                                    |                       |                |          |
| A minimum of 1 entry is required for insolvency Practs        | Boner Licence.                     |                       |                |          |
|                                                               |                                    |                       |                |          |
| Nome of Country                                               | Datails of Licence kield           | Licence Held Pariod   | Other Remarks  | Actions  |
| Numb G. Goorny                                                | Second of Liberture Ford           | MUNITUR FUTURE FUTURE | GUIDT INFIDURE | Partiene |
| No data available in table                                    |                                    |                       |                |          |
|                                                               |                                    |                       |                |          |

#### **For Accountants**

2.3.9 You are required to indicate if you are a registered chartered accountant and member / fellow member of the Institute of Singapore Chartered Accountants and / or a registered public accountant ("PA") with the Accounting and Corporate Regulatory Authority. For PA, please enter your PA Registration No.

| Professional Accreditations / Memberships - Accountants                                                                               |      |
|----------------------------------------------------------------------------------------------------|------|
| Are you a registered Chartered Accountant (Singapore) and member / fellow member of the Institute of Singapore Chartered Accountants? |      |
| • Yes                                                                                                    |      |
| ○ No                                                                                                    |      |
| Are you a registered Public Accountant with the Accounting and Corporate Regulatory Authority?                                        |      |
| Yes                                                                                                    |      |
| ○ No                                                                                                    |      |
| PA Registration No.                                                                                                    | 1    |
|                                                                                                    | i    |
|                                                                                                    | 0/20 |

2.3.10 If you have memberships in other accounting professional bodies, local or foreign, please include the details as well. You may use the <Add> button to include multiple memberships.

| Do you hold membership(s) in other local / foreign Accounting Professional Bodies?                 |               |         |
|----------------------------------------------------------------------------------------------------|---------------|---------|
| No.                                                                                                |               |         |
|                                                                                                    |               |         |
| ○ No                                                                                               |               |         |
| Other Professional Bodies                                                                          |               |         |
| Professional Body Name                                                                             |               |         |
|                                                                                                    |               |         |
| Desfaceing al Radio Country                                                                        | 0/66          |         |
| Select                                                                                             | $\sim$        |         |
|                                                                                                    |               |         |
| Type(s) of Membership Held                                                                         |               |         |
|                                                                                                    |               |         |
| Membership Held Period                                                                             | 0/100         |         |
| Note: Please set out the entire period in which you have held the indicated membership(s).         |               |         |
| Start Date                                                                                         |               |         |
| DD/MM/YTTT                                                                                         | 8             |         |
| End Date                                                                                           |               |         |
| DD/MM/YYYY                                                                                         | 8             |         |
|                                                                                                    |               |         |
| Other Remarks (Optional)                                                                           |               |         |
|                                                                                                    |               |         |
|                                                                                                    | 0/1000        |         |
| bbA 🕀                                                                                              |               |         |
| A minimum of 1 entry is required for Other Professional Bodies.                                    |               |         |
| Professional Body Name Professional Body Country Type(s) of Membership Held Membership Held Period | Other Remarks | Actions |

## For Solicitors

2.3.11 You are required to confirm if you are admitted to the Singapore Bar and a member of the Law Society of Singapore. Please enter your Practising Certificate No.

| Professional Accreditations / Memberships - Solicitors                             |  |
|------------------------------------------------------------------------------------|--|
| Have you been admitted to the Singapore Bar?                                       |  |
| Yes                                                                                |  |
| ○ No                                                                               |  |
| Do you hold a valid Practising Certificate to perform legal practice in Singapore? |  |
| • Yes                                                                              |  |
| ○ No                                                                               |  |
| Practising Certificate Number                                                      |  |
|                                                                                    |  |

2.3.12 If you have memberships in other legal professional bodies, local or foreign, please include the details as well. You may use the <Add> button to include multiple memberships.

|                                                                                                    |                        | 0/20                  |
|----------------------------------------------------------------------------------------------------|------------------------|-----------------------|
| Do you hold membership(s) in other local / foreign Legal Professional Bodies?                                        |                        |                       |
| Vor                                                                                                    |                        |                       |
| les les                                                                                                    |                        |                       |
| ○ No                                                                                                    |                        |                       |
| Other Professional Bodies                                                                                            |                        |                       |
| Professional Body Name                                                                                               |                        |                       |
|                                                                                                    |                        |                       |
|                                                                                                    | 0/66                   |                       |
| Professional Body Country                                                                                            |                        |                       |
| Select                                                                                                    | ~                      |                       |
| Type(s) of Membership Held                                                                                           |                        |                       |
|                                                                                                    |                        |                       |
|                                                                                                    | 0/100                  |                       |
| Membership Held Period<br>Note: Please set out the entire period in which you have held the indicated membership(s). |                        |                       |
| Start Date                                                                                                    |                        |                       |
| DD/MM/YYYY                                                                                                    | 8                      |                       |
|                                                                                                    |                        |                       |
| End Date                                                                                                    |                        |                       |
| DD/MM/YYYY                                                                                                    | 8                      |                       |
| Other Remarks (Optional)                                                                                             |                        |                       |
|                                                                                                    |                        |                       |
|                                                                                                    |                        |                       |
|                                                                                                    | 0/1000                 |                       |
| + Add                                                                                                    |                        |                       |
|                                                                                                    |                        |                       |
| A minimum of 1 entry is required for Other Professional Bodies.                                                      |                        |                       |
|                                                                                                    |                        |                       |
| Professional Body Name Professional Body Country Type(s) of Membership Held                                          | Membership Held Period | Other Remarks Actions |
|                                                                                                    |                        |                       |

#### For Foreign Qualified & Foreign Based Insolvency Practitioners

2.3.13 You are required to confirm if you are applying for an insolvency practitioner's licence to act as an insolvency practitioner in relation to a cross-border insolvency and debt restructuring case commenced in, and heard in the Singapore International Commercial Court.

| Professional Accreditations / Memberships - Foreign Qualified & Foreign Based Insolvency Practitioners                                                                                                    |
|----------------------------------------------------------------------------------------------------|
| Are you applying for an insolvency practitioner's licence for the sole purpose of undertaking officeholder appointment(s) in insolvency / debt-restructuring case(s) which are commenced in, and heard by the Singapore International Commercial Court (SICC)? |
| ○ Yes                                                                                                    |
| ○ No                                                                                                    |
| Do you hold membership(s) in other local / foreign Professional Bodies?                                                                                                    |
| ○ Yes                                                                                                    |
| ○ No                                                                                                    |

2.3.14 If you have memberships in other accounting professional bodies, local or foreign, please include the details as well.

| Other Professional Bodies                                                                                            |                            |                        |               |
|----------------------------------------------------------------------------------------------------|----------------------------|------------------------|---------------|
| Professional Body Name                                                                                               |                            |                        |               |
|                                                                                                    |                            |                        |               |
|                                                                                                    |                            |                        | 0/66          |
| Professional Body Country                                                                                            |                            |                        |               |
| Select                                                                                                    |                            |                        | $\sim$        |
|                                                                                                    |                            |                        |               |
| Type(s) of Membership Held                                                                                           |                            |                        |               |
|                                                                                                    |                            |                        |               |
|                                                                                                    |                            |                        | 0/100         |
| Membership Held Period<br>Note: Please set out the entire period in which you have held the indicated membership(s). |                            |                        |               |
| Start Date                                                                                                    |                            |                        |               |
| DD/MM/YYYY                                                                                                    |                            |                        | 8             |
|                                                                                                    |                            |                        |               |
| End Date                                                                                                    |                            |                        |               |
| DD/MM/YYYY                                                                                                    |                            |                        | 8             |
|                                                                                                    |                            |                        |               |
| Other Remarks (Optional)                                                                                             |                            |                        |               |
|                                                                                                    |                            |                        |               |
|                                                                                                    |                            |                        |               |
|                                                                                                    |                            | 0.                     | /1000         |
| + Add                                                                                                    |                            |                        |               |
| A minimum of 1 entry is required for Other Professional Bodies.                                                      |                            |                        |               |
| Professional Body Name Professional Body Country                                                                     | Type(s) of Membership Held | Membership Held Period | Other Remarks |

2.3.15 Under "Declaration", please check the applicable boxes. For questions which you have answered "Yes", please set out briefly the background and details in the free-text box provided. See Q11 for reference.

| Declaratio          | on                 |                                                                                                    |
|---------------------|--------------------|----------------------------------------------------------------------------------------------------|
| Q1. Have you eve    | er had any appro   | ved licence(s) e.g. insolvency practitioner (or its equivalent e.g. registration) revoked, cancelled or suspended?                            |
|                     |                    |                                                                                                    |
| V YES               | × NO               |                                                                                                    |
|                     |                    |                                                                                                    |
| Q2. Have you eve    | er been convicted  | d in Singapore or elsewhere of any offence involving fraud, dishonesty or moral turpitude?                                                    |
| V YES               | × NO               |                                                                                                    |
|                     |                    |                                                                                                    |
| Q3. Have you eve    | er had a judgmen   | It entered against you in civil proceedings that involves a finding of fraud, dishonesty or breach of fiduciary duty on your part?            |
| 🗸 YES               | × NO               |                                                                                                    |
|                     |                    |                                                                                                    |
| Q4. Have you pre    | viously received,  | , or are presently receiving any treatment for any mental disorder?                                                                           |
|                     |                    |                                                                                                    |
| V YES               | × NO               |                                                                                                    |
|                     |                    |                                                                                                    |
| Q5. Are you an u    | ndischarged bani   |                                                                                                    |
| VYES                | × NO               |                                                                                                    |
|                     |                    |                                                                                                    |
| Q6. Have you eve    | er been adjudged   | a bankrupt in Singapore or under the laws of any foreign country?                                                                             |
|                     |                    |                                                                                                    |
| V YES               | × NO               |                                                                                                    |
|                     |                    |                                                                                                    |
| Q7. Have you eve    | er been subject to | a disqualification order made under section 149 of the Companies Act or a similar order under the laws of any foreign country?                |
| V YES               | × NO               |                                                                                                    |
|                     |                    |                                                                                                    |
| Q8. Have you eve    | er been subject to | a Voluntary Arrangement and / or Debt Repayment Scheme under the Insolvency, Restructuring and Dissolution Act or the Bankruptcy              |
| Act, or a similar a | irrangement or sci | heme outside Singapore?                                                                                                    |
| V YES               | × NO               |                                                                                                    |
|                     |                    |                                                                                                    |
| Q9. Have you eve    | er been convicted  | of an offence under the Insolvency, Restructuring and Dissolution Act, the Bankruptcy Act or the Companies Act?                               |
| VES                 | × NO               |                                                                                                    |
| · 165               | ~ 110              |                                                                                                    |
| Q10 Have you ev     | ver been a subject | t of any investigation(s) by governmental, statutory, regulatory or professional bodies in respect of any offence involving disbonesty or any |
| complaint agains    | t your professiona | al misconduct?                                                                                                    |
| YES                 | × NO               |                                                                                                    |
| V 123               | ~ 110              |                                                                                                    |
| Q11. Have you ev    | ver been refused ( | entry to any agvernmental, statutory, regulatory or professional bodies or had your membership or registration with any of such bodies        |
| been cancelled, r   | evoked or suspen   | ided?                                                                                                    |
| Y YES               | × NO               |                                                                                                    |
|                     | ~                  |                                                                                                    |
| Q11. If Yes, please | e specify          |                                                                                                    |
|                     |                    |                                                                                                    |
|                     |                    |                                                                                                    |
|                     |                    | //<br>0/1000                                                                                                    |
|                     |                    | 0,100                                                                                                    |

2.3.16 Please upload the relevant supporting documents in their acceptable file formats and sizes. Multiple attachments can be uploaded for each category of

document. However, the total file size under each document category is capped at a limit of 5 MB.

| Supporting Document(s)                                                                                                    |     |
|----------------------------------------------------------------------------------------------------|-----|
| Curriculum Vitae<br>Only 1 file at 5 MB or less.<br>File name must have no more than 130 characters and no spaces. Only letters (a-z), numbers (0-9), underscores (_), and hyphens (-) are allowed.<br>Curriculum Vitae                                                                                                    | ക   |
| Acceptable File Format: .doc, .docx, .pdf, .jpg, .gif, .png, .xls, .xlsx<br>Acceptable File Size: 5 MB                                                                                                    |     |
| Drop a file here or click to upload                                                                                                    |     |
|                                                                                                    |     |
| Professional Accreditations<br>Only 1 file at 5 MB or less.<br>File name must have no more than 130 characters and no spaces. Only letters (a-z), numbers (0-9), underscores (_,), and hyphens (-) are allowed.<br>Documentary proof evidencing your professional accreditations.                                                                                    | ß   |
| Acceptable File Format: .doc, .docx, .pdf, .jpg, .gif, .png, .xls, .xlsx<br>Acceptable File Size: 5 MB                                                                                                    |     |
| Drop a file here or click to upload                                                                                                    |     |
|                                                                                                    |     |
| Professional Membership(s)<br>Only 1 file at 5 MB or less.<br>File name must have no more than 130 characters and no spaces. Only letters (a-z), numbers (0-9), underscores (), and hyphens (-) are allowed.<br>Documentary proof evidencing your membership in any local/foreign professional bodies.                                                               | ନ୍ତ |
| Acceptable File Format: .doc, .docx, .pdf, .jpg, .gif, .png, .xls, .xlsx<br>Acceptable File Size: 5 MB                                                                                                    |     |
| Drop a file here or click to upload                                                                                                    |     |
|                                                                                                    |     |
| Relevant Work Experience<br>Only 1 file at 5 M Bor less.<br>File name must have no more than 130 characters and no spaces. Only letters (a-z), numbers (0-9), underscores (), and hyphens (-) are allowed.<br>Other documentary proof evidencing your work experiences to be eligible for the grant or renewal of a licence. For e.g. Court Orders, Resolutions etc. | ନ   |
| Acceptable File Format: .doc, .docx, .pdf, .jpg, .gtf, .png, .xts, .xlsx<br>Acceptable File Size: 5 MB                                                                                                    |     |
| Drop a file here or click to upload                                                                                                    |     |
|                                                                                                    |     |
| Details of Declaration(s) (Optional)<br>Only 1 file at 5 MB or less.<br>File name must have no more than 130 characters and no spaces. Only letters (a-z), numbers (0-9), underscores (_,), and hyphens (-) are allowed.<br>Documents relating to declaration(s) which you have stated "Yes" under the declaration page.                                             | A   |
| Acceptable File Format: .doc, .docx, .pdf, .jpg, .gff, .png, .xls, .xlsx<br>Acceptable File Size: 5 MB                                                                                                    |     |
| Drop a file here or click to upload                                                                                                    |     |
|                                                                                                    |     |
| Others (Optional)<br>Only 1 file at 5 MB or less.<br>File name must have no more than 130 characters and no spaces. Only letters (a-z), numbers (0-9), underscores (), and hyphens (-) are allowed.<br>Any other documents which you wish to provide.                                                                                                    | A   |
| Acceptable File Format: doc, docx, .pdf, .jpg, .gif, .png, .xls, .xlsx<br>Acceptable File Size: 5 MB                                                                                                    |     |
| Drop a file here or click to upload                                                                                                    |     |
|                                                                                                    |     |
|                                                                                                    |     |
| Ceneral Information Save Dra                                                                                                    |     |

2.3.17 Click <Review Form> after you have uploaded all the required supporting documents.

#### 2.4 Review Form

2.4.1 You will be able to review your application before proceeding to the declaration page.

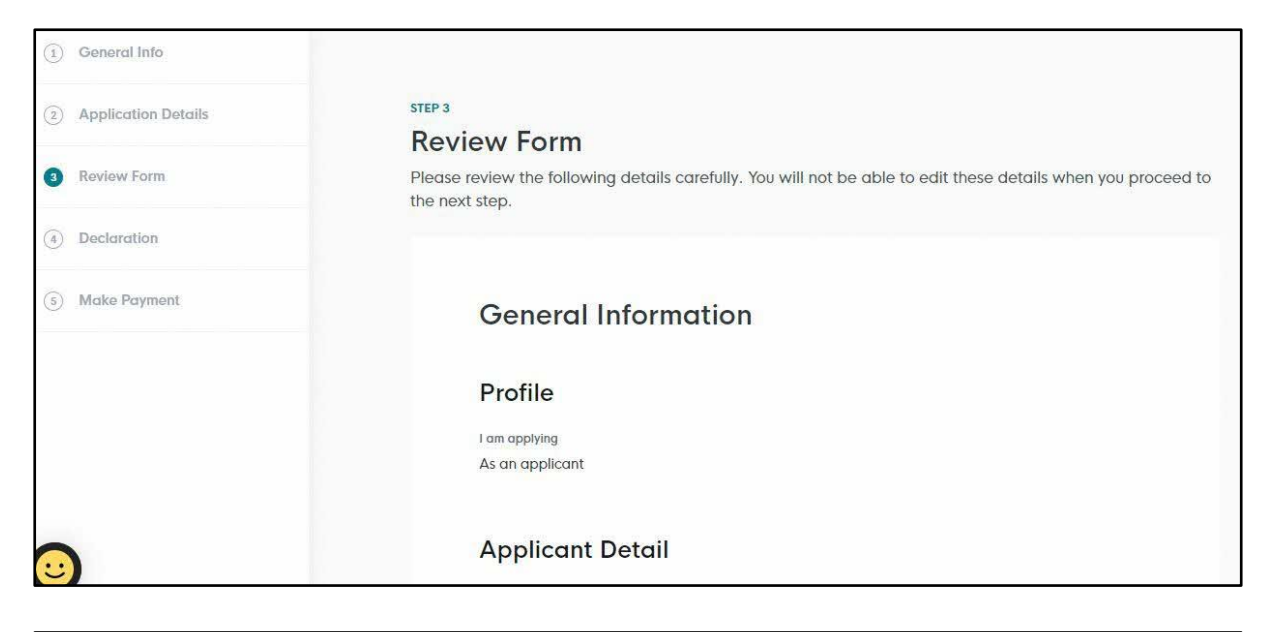

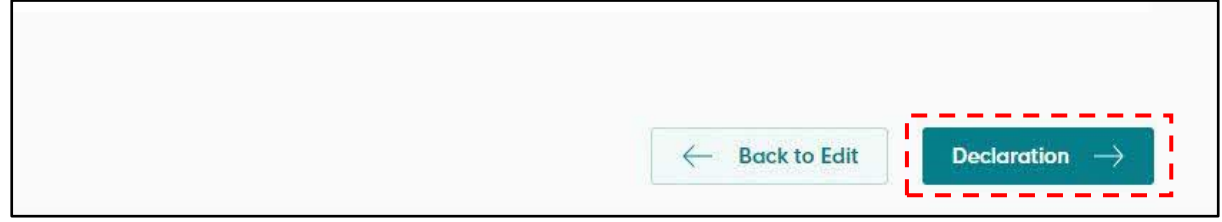

#### 2.5 Declaration

2.5.1 Click <Make Payment> after checking the declaration box. Please note that you will not be able to make further amendments to your application after you have clicked on <Make Payment>.

| n aware that legal action may be taken against me if I had knowingly provided false information.<br>gree that in any legal proceedings, I shall not dispute the authenticity or accuracy of any statements<br>firmations, records, acknowledgements, information recorded in or produced in this application.<br><b>olvency Practitioner's Licence (Public/Chartered Accountant, Advocates &amp; Solicitors) (MINLAW)</b><br>eclare that the information provided in this application is true and to the best of my knowledge and<br>ief. | I declare that all the information given in this application form is true and correct                                                                                                    |
|----------------------------------------------------------------------------------------------------|----------------------------------------------------------------------------------------------------|
| gree that in any legal proceedings, I shall not dispute the authenticity or accuracy of any statements<br>firmations, records, acknowledgements, information recorded in or produced in this application.<br>olvency Practitioner's Licence (Public/Chartered Accountant, Advocates & Solicitors) (MINLAW)<br>eclare that the information provided in this application is true and to the best of my knowledge and<br>ief.                                                                                                    | am aware that legal action may be taken against me if I had knowingly provided false information                                                                                                    |
| olvency Practitioner's Licence (Public/Chartered Accountant, Advocates & Solicitors) (MINLAW)<br>eclare that the information provided in this application is true and to the best of my knowledge and<br>ief.                                                                                                    | agree that in any legal proceedings, I shall not dispute the authenticity or accuracy of any stateme<br>confirmations, records, acknowledgements, information recorded in or produced in this application. |
| eclare that the information provided in this application is true and to the best of my knowledge and ief.                                                                                                    | nsolvency Practitioner's Licence (Public/Chartered Accountant, Advocates & Solicitors) (MINLAW                                                                                                    |
| derstand that any false or misleading statement in this form could lead to disciplinary action being                                                                                                    | declare that the information provided in this application is true and to the best of my knowledge ar<br>belief.                                                                                            |
| en against me / or may invalidate any decision reached on this application.                                                                                                    | understand that any false or misleading statement in this form could lead to disciplinary action bein<br>aken against me / or may invalidate any decision reached on this application.                     |

# 2.6 Make Payment

2.6.1. At the payment page, you will be asked to pay an application fee of \$650 (strictly non-refundable). Click <Make Payment>.

| Payn     | nent                                                                                       |                |          |
|----------|--------------------------------------------------------------------------------------------|----------------|----------|
| Please r | eview your fees and make payment.                                                          |                |          |
|          |                                                                                            |                |          |
|          |                                                                                            |                |          |
|          |                                                                                            |                |          |
|          | DESCRIPTION                                                                                | GST            | AMOUNT   |
|          |                                                                                            |                |          |
|          | Insolvency Practitioner's Licence (Public/Chartered Accountant,<br>Advocates & Solicitors) |                |          |
|          | Application Fee                                                                            | 2              | \$650.00 |
|          |                                                                                            | Subtotal       | \$650.00 |
|          |                                                                                            | Amount Payable | \$650.00 |
|          |                                                                                            |                |          |

| Payment metho<br>Please choose a payment m | d<br>ethod. |  |  |
|--------------------------------------------|-------------|--|--|
| VISA                                       |             |  |  |
| ○ E Use A Different                        | Card        |  |  |
| Make Payment $	o$                          | ]           |  |  |
| - Back to Form                             |             |  |  |

2.6.2. Upon successful submission and payment, you will see an acknowledgement page with your application number. You can click <Download Tax Invoice> to retrieve your payment details.

| ave received your application                                                           |                                                                                                    |                                                                                                    |
|-----------------------------------------------------------------------------------------|----------------------------------------------------------------------------------------------------|----------------------------------------------------------------------------------------------------|
| u for your application. You will receive updates on it via email.                       |                                                                                                    |                                                                                                    |
|                                                                                         |                                                                                                    |                                                                                                    |
|                                                                                         |                                                                                                    |                                                                                                    |
|                                                                                         |                                                                                                    |                                                                                                    |
| Payment Summary                                                                         |                                                                                                    |                                                                                                    |
| DESCRIPTION                                                                             | GST                                                                                                    | AMOUNT                                                                                                    |
| Insolvency Practitioner's Licence (Public/Chartered Accountant, Advocates & Solicitors) |                                                                                                    |                                                                                                    |
| Application Fee                                                                         | U.                                                                                                    | \$650.00                                                                                                    |
|                                                                                         | Subtotal                                                                                                    | \$650.00                                                                                                    |
|                                                                                         | Total Paid                                                                                                    | \$650.00                                                                                                    |
|                                                                                         |                                                                                                    |                                                                                                    |
| Co Download Tax Invoice                                                                 |                                                                                                    |                                                                                                    |
|                                                                                         |                                                                                                    |                                                                                                    |
|                                                                                         | ave received your application         u for your application. You will receive updates on it via email.         Payment Summary         DESCRIPTION         Insolvency Practitioner's Licence (Public/Chartered Accountant, Advocates & Solicitors)         Application Fee | a dor your application. You will receive updates on it via email.          Payment Summary         DESCRIPTION       ost         Insolvency Practitioner's Licence (Public/Chartered Accountant, Advocates & Solicitors)       ost         Application Fee       -         Subtotal       Total Poid |

2.6.3. At the main dashboard, you can view the status of the applications which you have submitted on GoBusiness, by clicking <My Submissions> to view the status.

| GG gobusiness<br>SINGAPORE Dashboard My Submissions Licences ∨ Help ∨                                                                                                    |                   |
|----------------------------------------------------------------------------------------------------|-------------------|
| Search by Government Agency, Licence or Application name/number                                                                                                    | Q                 |
| My Submissions<br>Last updated at 03:56pm 📀 Sync                                                                                                    |                   |
| () Unable to retrieve your applications. Click on the Sync button above to try again, or <u>contact us</u> [] if the issue persists.                                                                                                    |                   |
| All Submissions Action Required Draft Processing Completed                                                                                                    |                   |
| <ul> <li>· ŷ· New To download your payment invoice or licence file for your applications:</li> <li>1. Click within the "Select Action ∨ " menu</li> <li>2. Select Download Invoice or Download Licence Files if they are available</li> </ul> |                   |
| Insolvency Practitioner's Licence<br>(Public/Chartered Accountant,<br>Advocates & Solicitors)                                                                                                    | Select Action 🗸 🗸 |

- 2.6.4. You will be able to preview a copy of your application by clicking <View Form> under the <Select Action>. Alternatively, you may also choose to download a copy of your application by clicking <Download> under the <Select Action>.
- 2.6.5. Once your application is reviewed, you will be notified of the outcome via email and post.

#### 3 Amend Existing Licence

#### 3.1 Select Licence

3.1.1 Under <Licences>, click <Amend Licences> to update the following details:

- Applicant's Details (including personal particulars)
- Applicant's Address
- Mailing Address
- Company Details
- Practical Work Experience(s)

| Gousiness Dashboard My Submissions L              | .icences∨ Help∨ (2) |
|---------------------------------------------------|---------------------|
| Search by Government Agency, Licence or Submissio | Apply Licences Q    |
|                                                   | My Licences         |
| Welcome                                           | Renew Licences      |
|                                                   | Amend Licences      |
| Quick Links Early Access                          | Submit Returns      |
| For Taxi & PHV Drivers, Bus Attendants and Secur  | Verify Licence      |

3.1.2 Click <Active Licences> to see the licences you possess. Click <Select Action> button relating to your Insolvency Practitioner's licence to see a dropdown. Click <Amend> to proceed.

| All Licences (8) Due for Renewal (0)                                                             | Active Licences (4) | ) Other Lice | nces (4) | Submit Returns | (4)            |                                                             |
|--------------------------------------------------------------------------------------------------|---------------------|--------------|----------|----------------|----------------|-------------------------------------------------------------|
| LICENCE NAME AND NUMBER                                                                          |                     | AGENCY       | STATUS   | ISSUE DATE     | EXPIRY<br>DATE | ACTION                                                      |
| Insolvency Practitioner's Licence<br>(Public/Chartered Accountant<br>Solicitors)<br>Licence No.: | ce<br>, Advocates & | MINLAW       | Active   |                |                | Select Action V<br>Download<br>View Form<br>Amend<br>Cancel |

#### 3.2 Amendment Profile

3.2.1 The information in your GoBusiness User Profile will be automatically populated at the <General Info> page. Please make the necessary amendments, scroll down to the bottom of the page and click <Application Details> to proceed.

| You are applying to amend Insolvency Practitioner's Licence<br>(Public/Chartered Accountant, Advocates & Solicitors)                                      |
|----------------------------------------------------------------------------------------------------|
| (MINLAW)                                                                                                    |
| All fields are mandatory unless stated as optional. Please note that processing time may be delayed if incomplete or inaccurate information is submitted. |
| Estimated 30 Minutes to complete                                                                                                    |
|                                                                                                    |
|                                                                                                    |
| STEP 1                                                                                                    |
| General Information                                                                                                    |
| Review and fill the following details for application.                                                                                                    |
| Profile                                                                                                    |
| I am applying                                                                                                    |
|                                                                                                    |

| 0 | Save Draft Application Details $ ightarrow$ |
|---|---------------------------------------------|

# 3.3 Provide Application Details

3.3.1 Details of your licence will be shown here.

| Application Details     Review Form     Declaration | STEP 2<br>Application Details to amend Insolvency Practitioner's Licence (Public/Chartered Accountant,<br>Advocates & Solicitors) (MINLAW)<br>Fill in the following details. |  |  |
|-----------------------------------------------------|----------------------------------------------------------------------------------------------------|--|--|
|                                                     | Licence Details Licence Number (Optional) Prepopilate from backend                                                                                                    |  |  |
|                                                     | Applicant Type: (Optional)                                                                                                    |  |  |
|                                                     | Licence Period (Optional) Stort Date                                                                                                    |  |  |
|                                                     | End Date                                                                                                    |  |  |

3.3.2 Tick the amendment(s) you wish to make and the relevant fields will appear for your edits.

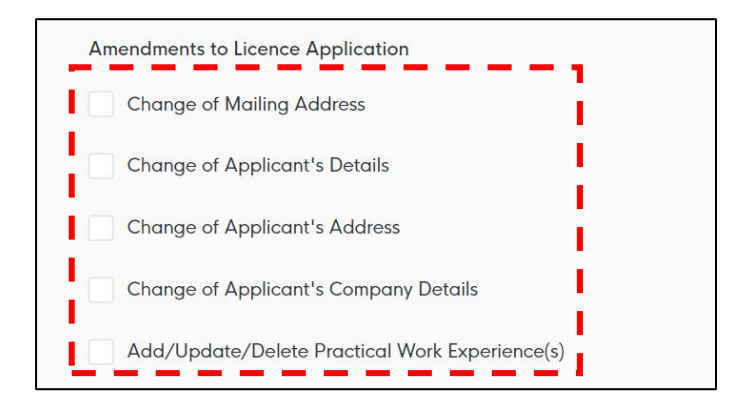

3.3.3 **Change of mailing address** - Tick the "Change of Mailing Address" if there are changes to your mailing address. Please provide the address where you would be operating from, and receiving work-related correspondences as an Insolvency Practitioner.

| Change of Mailing Add                | ress                          |                                             |   |
|--------------------------------------|-------------------------------|---------------------------------------------|---|
| Note: All correspondence in relation | to your work as an insolvency | y practitioner will be sent to this address |   |
| Address Type                         |                               |                                             |   |
| Local                                |                               |                                             |   |
| O Foreign                            |                               |                                             |   |
| Address                              |                               |                                             |   |
| Postal Code                          | Retrieve Address              |                                             |   |
| Block/House No.                      | Street Name                   |                                             |   |
| ~                                    |                               |                                             | ~ |
| Floor/Level @ (Optional)             | Unit (Optional)               | Building Name (Optional)                    |   |
|                                      |                               |                                             | ~ |
|                                      |                               |                                             |   |
| C Reset Address                      |                               |                                             |   |

3.3.4 **Change of applicant's details** - Tick the "Change of Applicant Details" if there are changes that need to be made to your contact information displayed under this section.

| Change of Applicant's Details        |        |  |            |
|--------------------------------------|--------|--|------------|
| Date of Birth                        |        |  |            |
|                                      |        |  | 8 <b>=</b> |
| Gender                               |        |  |            |
| Male                                 |        |  |            |
| C Female                             |        |  |            |
| Citizenship                          |        |  |            |
|                                      |        |  | 8 ×        |
| Designation                          |        |  |            |
|                                      |        |  |            |
| Office Number (Optional)             |        |  |            |
| +65 🗸                                |        |  |            |
| Home Number (Optional)               |        |  |            |
| +65 V E.g. 8123 4567                 |        |  |            |
| Fax Number (Optional)                |        |  |            |
| +65 🗸 E.g. 8123 4567                 |        |  |            |
| Mobile Number                        |        |  |            |
| +65 🗸                                |        |  |            |
| Alternative Email Address (Optional) | 50<br> |  |            |
|                                      |        |  |            |

3.3.5 **Change of applicant's address** – Tick "Change of Applicant's Address" if there are changes to your residential address.

| Change of Applicant's    | Address            |                          |        |
|--------------------------|--------------------|--------------------------|--------|
| Address Type             |                    |                          |        |
| Local                    |                    |                          |        |
| O Foreign                |                    |                          |        |
| Address                  |                    |                          |        |
| Postal Code              |                    |                          |        |
|                          | Retrieve Address   |                          |        |
| Block/House No.          | Street Name        |                          |        |
| ~                        |                    |                          | ~      |
| Floor/Level @ (Optional) | Unit (Optional)    | Building Name (Optional) |        |
| Eg: 01, B1, 01M          | Eg: #05-01, use 01 |                          | $\sim$ |
|                          |                    |                          |        |
| 🛞 Reset Address          |                    |                          |        |

3.3.6 **Change of applicant's company details** - Details of your company will be shown here. Select <Yes> if you are currently employed and would like to make

changes to your current company details. Please note that you will also be required to update your work experiences.

| Change of Applicant's Company Details                 |  |  |
|-------------------------------------------------------|--|--|
| Are you currently employed?                           |  |  |
| VYES X NO                                             |  |  |
| Local or Foreign Company                              |  |  |
| Local                                                 |  |  |
| O Foreign                                             |  |  |
| UEN                                                   |  |  |
|                                                       |  |  |
| Company Name                                          |  |  |
|                                                       |  |  |
| Company Type                                          |  |  |
|                                                       |  |  |
| Diago dia undata vaur Dracting Work Superior 20(2)    |  |  |
| Fieuse also opadle your Flactical Work Experience(s). |  |  |

3.3.7 Select <No> if you are currently unemployed.

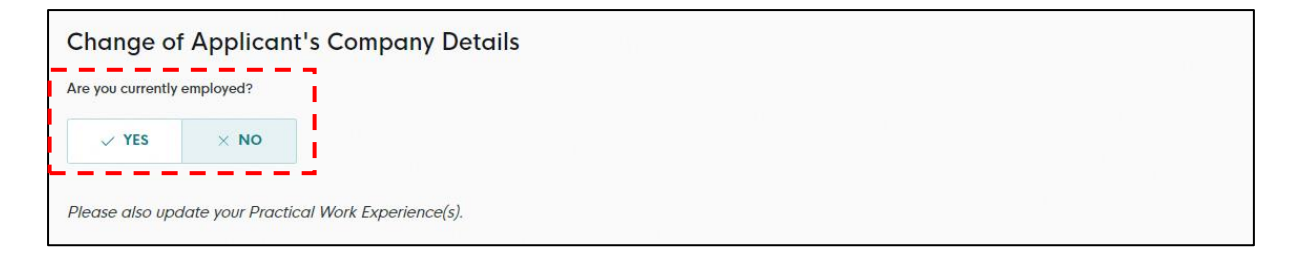

3.3.8 Add/Update/Delete Practical Work Experiences – Tick this box if there are changes to your company details and/or employment status. Click on <Add> button to include more work experiences in relation to insolvency and restructuring work.

| Add/Update/Delet | te Practical Work Expe | rience(s) |               |             |         |
|------------------|------------------------|-----------|---------------|-------------|---------|
| Current Job      |                        |           |               |             |         |
| 🔿 Yes            |                        |           |               |             |         |
| ◯ No             |                        |           |               |             |         |
| Start Date       |                        |           |               |             |         |
| DD/MM/YYYY       |                        |           |               | 8           |         |
|                  |                        |           |               |             |         |
| Employer Name    |                        |           |               |             |         |
|                  |                        |           |               |             |         |
| Designation      |                        |           |               |             |         |
|                  |                        |           |               |             |         |
| Job Dutios       |                        |           |               |             |         |
| Job Duttes       |                        |           |               |             |         |
|                  |                        |           |               | 0/1000      |         |
| + Add            |                        |           |               |             |         |
| Current Job      | Start Date             | End Date  | Employer Name | Designation | Actions |
| Yes              |                        |           |               |             | 6 0     |
| 1                |                        |           |               |             | ···     |

#### 3.4 Upload Supporting Documents

3.4.1 You may choose to upload relevant documents which were not submitted previously. Multiple attachments can be uploaded for each document category in the acceptable file formats and sizes. The total file size for each document category remains at 5 MB.

| urriculum Vitae (Optional)<br>ny 1 filia d5 MB or loss.<br>Is game must bane na pane than 130 characters and po spaces. Only letters (a.z.) numbers (0.9) underscores ( ) and burbless (.) are allowed                                                                                                    | G  |
|----------------------------------------------------------------------------------------------------|----|
| e name mas nave no more man 130 characters and no spaces. Only letters (a-z), nombers (a-z), undersones (_), and nypriers (-) are dirowed.<br>urriculum Vitae                                                                                                    |    |
| cceptable File Strmat: .doc, .docx, .pdf, .jpg, .gif, .png, .xls, .xlsx<br>cceptable File Size: 5 MB                                                                                                    |    |
| rop a file here or click to upload                                                                                                    |    |
| rofessional Accreditations (Optional)                                                                                                    |    |
| nly 1 file at 5 MB or less.<br>In mame must have no more than 130 characters and no spaces. Only letters (a-z), numbers (0-9), underscores (_), and hyphens (-) are allowed.<br>cumentary proce videncing your professional accreditations.                                                                                          | C1 |
| cceptable File Format: .doc, .docx, .pdf, .jpg, .gif, .png, .xls, .xlsx<br>cceptable File Size: 5 MB                                                                                                    |    |
| rop a file here or click to upload                                                                                                    |    |
| rofessional Membership(s) (Optional)                                                                                                    | G  |
| nly 1 file at 5 MB or less.<br>le name must have no more than 130 characters and no spaces. Only letters (a-z), numbers (0-9), underscores (_), and hyphens (-) are allowed.<br>cumentary proof evidencing your membership in any local/foreign professional bodies.                                                                 |    |
| cceptable File Sormat: .doc, .docx, .pdf, .jpg, .glf, .png, .xls, .xlsx<br>cceptable File Size: 5 MB                                                                                                    |    |
| rop a file here or click to upload                                                                                                    |    |
| elevant Work Experience (Optional)                                                                                                    |    |
| nly 1 file at 5 MB or less.<br>e name must have no more than 130 characters and no spaces. Only letters (a-z), numbers (0-9), underscores (_), and hyphens (-) are allowed.<br>ther documentary proof evidencing your work experiences to be eligible for the grant or renewal of a licence. For e.g. Court Orders, Resolutions etc. | C  |
| cceptable File Sormat: .doc, .docx, .pdf, .jpg, .glf, .png, .xls, .xlsx<br>cceptable File Size: 5 MB                                                                                                    |    |
| rop a file here or click to upload                                                                                                    |    |
|                                                                                                    |    |
| Dthers (Optional)<br>DN/ 1 flic at 5 MB or less.<br>Ile name must have no more than 130 characters and no spaces. Only letters (a-z), numbers (0-9), underscores (_), and hyphens (-) are allowed.                                                                                                    | C  |
| Iny other documents which you wish to provide.  Acceptable File Format: .doc, .docx, .pdf, .jpg, .gif, .png, .xls, .xlsx  Acceptable File Series M.M.                                                                                                    |    |
| Drop a file here or click to upload                                                                                                    |    |
|                                                                                                    |    |
|                                                                                                    |    |

# 3.4.2 Click <Review Form> after you have uploaded all the new documents.

#### 3.5 Review Form

3.5.1 Any amendments made will be shown under "Review Form".

| (1) General Info        |                                                                                                    |
|-------------------------|----------------------------------------------------------------------------------------------------|
| (2) Application Details | step 3<br>Review Form                                                                                                    |
| Review Form             | Please review the following details carefully. You will not be able to edit these details when you proceed to the next step. |
| (a) Declaration         |                                                                                                    |
|                         | General Information                                                                                                    |
|                         | Profile                                                                                                    |
|                         | I am applying<br>As an applicant                                                                                             |
|                         | Applicant Detail                                                                                                    |

#### 3.5.2 Scroll down to the bottom of the page and click on "Declaration" to proceed.

| ← Back to Edit | Declaration $ ightarrow$ |
|----------------|--------------------------|
|                |                          |

#### 3.6 Declaration

3.6.1. Tick the checkbox to acknowledge the declaration. Please note that you will not be able to make further amendments to your application after you have clicked <Submit>. No fee is imposed for this application.

| 0                     | 51EP-4                                                                                                    |
|-----------------------|----------------------------------------------------------------------------------------------------|
| 2 Application Details | Declaration                                                                                                    |
| Review Form           | Please scroll to read and acknowledge the following clauses.                                                                                                    |
| O Declaration         | General Declaration                                                                                                    |
|                       | I declare that all the information given in this application form is true and correct.                                                                                                    |
|                       | I am aware that legal action may be taken against me if I had knowingly provided false information.                                                                                                    |
|                       | I agree that in any legal proceedings, I shall not dispute the authenticity or accuracy of any statements, confirmations, records, acknowledgements, information recorded in or produced in this application. |
|                       | ☑ I hereby declare that all of the above is true.                                                                                                    |
|                       |                                                                                                    |

#### 3.7 Acknowledgement

3.7.1 Upon successful submission, you will see an Application Status page with your application number. Click <Return to Dashboard> to return to the homepage.

| Application Sta<br>APPLICATION<br>Insolvency Practitioner<br>Advocates & Solicitors) |                                                       |                                         |                                                 |            |
|--------------------------------------------------------------------------------------|-------------------------------------------------------|-----------------------------------------|-------------------------------------------------|------------|
| APPLICATION<br>Insolvency Practitioner<br>Advocates & Solicitors)                    | tatus                                                 |                                         |                                                 |            |
| Insolvency Practitioner<br>Advocates & Solicitors)                                   |                                                       | APPLICATION ID                          | EST. PROCESSING TIME                            | STATUS     |
|                                                                                      | iner's Licence (Public/Chartered Accountant,<br>tors) |                                         | 2-4 weeks                                       | Submitted  |
|                                                                                      |                                                       |                                         |                                                 |            |
|                                                                                      |                                                       |                                         |                                                 |            |
| Next Steps                                                                           |                                                       |                                         |                                                 |            |
| Your application is bein                                                             | being processed. We will send you an email when yo    | our application status changes. You can | also log in below to check its status on your c | Jashboard. |
| For application enquire                                                              | quiries, you may contact GoBusiness Helpdesk at 63'   | 363373 or email AskGoBiz@crimsonlogir   | .c.com.sg.                                      |            |

3.7.2 You will be able to preview a copy of your application by clicking <View Form>. Alternatively, you may also choose to download a copy of your application by clicking <Download> under the <Select Action>.

| All Licences (8) Due for Renewal (0) Active Licences (4                                                       | ) Other Lice | ences (4) | Submit Returns | . (4)          |                                                             |
|----------------------------------------------------------------------------------------------------|--------------|-----------|----------------|----------------|-------------------------------------------------------------|
| LICENCE NAME AND NUMBER                                                                                       | AGENCY       | STATUS    | ISSUE DATE     | EXPIRY<br>DATE | ACTION                                                      |
| Insolvency Practitioner's Licence<br>(Public/Chartered Accountant, Advocates &<br>Solicitors)<br>Licence No.: | MINLAW       | Active    |                |                | Select Action V<br>Download<br>View Form<br>Amend<br>Cancel |

#### 4 Renew Expiring Licence

#### 4.1 Select Licence

- 4.1.1 You can submit an application to renew your Insolvency Practitioner's licence anytime between 1 March to 30 April of the licence's expiry year. Please note that you will <u>not</u> be able to submit a renewal application on or after 1 May of the expiry year. A <u>new</u> application will need to be submitted instead (application fee of \$650) if you pass the renewal deadline.
- 4.1.2 Under <Licences>, select <Renew Licences> under the dropdown list.

| Gobusiness Dashboard My Submissions L             | icences V Help V (a) |
|---------------------------------------------------|----------------------|
| Search by Government Agency, Licence or Submissic | Apply Licences Q     |
|                                                   | My Licences          |
| Welcome                                           | Renew Licences       |
|                                                   | Amend Licences       |
| Quick Links Early Access                          | Submit Returns       |
| For Taxi & PHV Drivers, Bus Attendants and Secur  | Verify Licence       |

4.1.3 A list of "Active" licence(s) you possess will be automatically populated on the screen. Click on the licence number relating to the Insolvency Practitioner's licence.

| updated at 11:15am 👌 Sync                                                                 |                                       |                 |            |             |                 |
|-------------------------------------------------------------------------------------------|---------------------------------------|-----------------|------------|-------------|-----------------|
| Unable to retrieve your licences. Click on the Sync button above to try again             | , or <u>contact us</u> [2] if the iss | ue persists.    |            |             |                 |
| icences Due for Renewal Active Licences Other Licences                                    | Submit Returns                        |                 |            |             |                 |
| ICENCE NAME AND NUMBER                                                                    | AGENCY                                | STATUS          | ISSUE DATE | EXPIRY DATE | ACTION          |
|                                                                                           |                                       |                 |            | 5           | Select Action V |
| nsolvency Practitioner's Licence (Public/Chartered<br>Accountant, Advocates & Solicitors) | MINLAW                                | Due for Renewal | 1 Jun 2024 | 1 Jun 2026  | Select Action   |
|                                                                                           |                                       |                 |            |             | View Form       |
| Your Licence Status means? <u>View Your Licence Statuse</u>                               | <u>s Table</u> in our FAQ.            |                 |            |             | Amend<br>Renew  |
|                                                                                           |                                       |                 |            |             |                 |

#### 4.2 Renew Profile

4.2.1 The licence number of the licence selected is auto-populated according to the licence selected. Click <Next> to proceed.

| Application Details to renew Insolvency Practitioner's Licence<br>(Public/Chartered Accountant, Advocates & Solicitors) (MIN<br>Fill in the following details. | ce<br>ILAW) |
|----------------------------------------------------------------------------------------------------|-------------|
| Licence Details                                                                                                    |             |
| Applicant Type Accountants                                                                                                    | <b>8</b> ~  |
| Licence Period<br>Start Date                                                                                                    |             |
|                                                                                                    | ⊗ ⊟         |
| End Date                                                                                                    | ⊗ ⊟         |
| Local or Foreign Company  Local  Foreign                                                                                                    |             |

#### 4.3 Add General Information

4.3.1 Your personal details recorded in your GoBusiness User Profile will be automatically populated under "General Information". Do note that amendments to these populated details cannot be made in the application itself as it is done separately on your User Profile page. If the details are accurate, scroll down to click on <Application Details>.

| STEP 1                                       |                                        |               |   |        |
|----------------------------------------------|----------------------------------------|---------------|---|--------|
| General Information                          |                                        |               |   |        |
| Review and fill the following details for ap | pplication.                            |               |   |        |
|                                              |                                        |               |   |        |
| Profile                                      |                                        |               |   |        |
| I am applying                                |                                        |               |   |        |
| As an applicant.                             |                                        |               |   |        |
| On behalf of applicant                       |                                        |               |   |        |
|                                              |                                        |               |   |        |
| Applicant Detail                             |                                        |               |   |        |
| Applicant Detail                             |                                        |               |   |        |
| Salutation                                   |                                        |               |   |        |
| Select                                       |                                        |               |   | ~      |
| Name                                         |                                        |               |   |        |
|                                              |                                        |               |   |        |
|                                              |                                        |               |   |        |
| ID Туре                                      |                                        |               |   |        |
| NRIC                                         |                                        |               |   | $\sim$ |
|                                              |                                        |               |   |        |
| ID No.                                       |                                        |               |   |        |
|                                              |                                        |               |   |        |
| Email                                        |                                        |               |   |        |
|                                              |                                        |               |   |        |
|                                              |                                        |               |   |        |
| +65 V                                        |                                        |               |   |        |
|                                              |                                        |               |   |        |
| Address                                      |                                        |               |   |        |
| Address Type                                 |                                        |               |   |        |
| angopore Address                             |                                        |               |   |        |
| Postal Code                                  |                                        |               |   |        |
|                                              |                                        |               |   |        |
| Block/House No.                              | Street Name                            |               |   |        |
| ~                                            |                                        |               | ~ |        |
|                                              |                                        |               |   |        |
| Floor/Level @ (Optional)                     | Unit (Optional)                        | Building Name |   |        |
| Floor/Level @ (Optional)<br>Eg: 01, 81, 01M  | Unit (Optional)<br>Eg: #05-01, use 01  | Building Name | ~ |        |
| Floor/Level (Optional)                       | Unit (Optional)<br>Eg: #05-01, use 01  | suiding Name  | × |        |
| Floor/Level () (Optional)<br>Egr.01, 81, 01M | Unit (Optional)<br>Eg: #05-01, use 01  | Building Nome | ~ |        |
| Floor/Level () (Optional)<br>Egr-01, 81, 01M | Unit (Optional)<br>Egr. 805-01, une 01 | sviting None  | ~ |        |

#### **Provide Application Details**

- 4.4.1 At the <Application Details> page, please complete your particulars and provide your contact details.
- 4.4.2 The details of your licence and company details will be reflected. For Singaporean/Singapore Permanent Resident, if there is a change in your current company, please submit an "Amend Existing Licence" (see Section 3 above) to update your details before renewing your licence as the company's UEN is auto-populated from the previous application.

|                                                                                                    | Daily Details                                                                   |                          |      |
|----------------------------------------------------------------------------------------------------|---------------------------------------------------------------------------------|--------------------------|------|
| JEN                                                                                                |                                                                                 |                          |      |
|                                                                                                    |                                                                                 |                          |      |
|                                                                                                    |                                                                                 |                          | 0/20 |
| Company Name                                                                                       |                                                                                 |                          |      |
|                                                                                                    |                                                                                 |                          |      |
|                                                                                                    |                                                                                 |                          |      |
| Company Type                                                                                       |                                                                                 |                          |      |
|                                                                                                    |                                                                                 |                          |      |
|                                                                                                    |                                                                                 |                          |      |
|                                                                                                    |                                                                                 |                          |      |
| Company's Addre                                                                                    | ess                                                                             |                          |      |
| Company's Addre<br>Address<br>Postal Code                                                          | Retrieve Address                                                                |                          |      |
| Company's Addre<br>Address<br>Postal Code<br>Block/House No.                                       | ess<br>@ Retrieve Address<br>Street Name                                        |                          |      |
| Company's Address<br>Address<br>Postal Code<br>Block/House No.                                     | ess<br>Retrieve Address<br>Street Name                                          |                          | ~    |
| Company's Address<br>Address<br>Postal Code<br>Block/House No.                                     | ess<br>Retrieve Address<br>Street Name<br>Unit (Optional)                       | Building Name (Optional) | ~    |
| Company's Address<br>Address<br>Postal Code<br>Block/House No.                                     | ess<br>Retrieve Address<br>Street Name<br>Unit (Optional)<br>Eg: #05-01, use 01 | Building Name (Optional) | ~    |
| Company's Address<br>Postal Code<br>Block/House No.<br>Floor/Level @ (Optional)<br>Eg: 01, B1, 01M | Retrieve Address   Street Name Unit (Optional) Eg: #05-01, use 01               | Building Name (Optional) | ~    |
| Company's Address Postal Code Block/House No. Floor/Level @ (Optional) Eg: 01, B1, 01M             | Retrieve Address   Street Name Unit (Optional) Eg: #05-01, use 01               | Building Name (Optional) | ~    |

4.4.3 Please provide an updated address, if any, where you are operating from, and receiving work-related correspondence as an Insolvency Practitioner.

| Applicant's Mailin          | g Address                   |                                                       |
|-----------------------------|-----------------------------|-------------------------------------------------------|
| Note: All correspondence in | relation to your work as an | insolvency practitioner will be sent to this address. |
| Address Type                |                             |                                                       |
|                             |                             |                                                       |
| O Foreign                   |                             |                                                       |
| Address                     |                             |                                                       |
| Postal Code                 |                             |                                                       |
|                             | Retrieve Addres             | 5                                                     |
| Block/House No.             | Street Name                 |                                                       |
| $\sim$                      |                             | $\sim$                                                |
| Elect / avail @ (Optional)  | Unit (Optional)             | Building Name (Optional)                              |
| Eg: 01, B1, 01M             | Eg: #05-01, use 01          |                                                       |
|                             |                             |                                                       |
| C Reset Address             |                             |                                                       |
|                             |                             |                                                       |

4.4.4 Please update your personal details if there is any change.

| Applica       | nt's Details            |  |     |
|---------------|-------------------------|--|-----|
| Date of Birth |                         |  |     |
|               |                         |  | ⊗ ⊟ |
|               |                         |  |     |
| Gender        |                         |  |     |
| Male          |                         |  |     |
| Female        |                         |  |     |
| 0.1202        |                         |  |     |
| Citizenship   |                         |  |     |
|               |                         |  | 8 V |
| Designation   |                         |  |     |
| Office Numbe  | ər (Optional)           |  |     |
| +65 🗸         | E.g. 8123 4567          |  |     |
| Home Numbe    | er (Optional)           |  |     |
| +65 🗸         | E.g. 8123 4567          |  |     |
| Fax Number (  | (Optional)              |  |     |
| +65 🗸         | E.g. 8123 4567          |  |     |
| Mobile Numb   | ber                     |  |     |
| +65 🗸         |                         |  |     |
|               |                         |  |     |
| Alternative E | mail Address (Optional) |  |     |

4.4.5 For Singaporean/Singapore Permanent Resident, please select the appropriate "Applicant Type" under the dropdown list based on your profession, <Accountants> or <Advocates & Solicitors>. For non-Singaporean, the applicable "Applicant Type" will be <Foreign Qualified & Foreign Based Insolvency Practitioners>.

| ielect .                                                  |  |  |
|-----------------------------------------------------------|--|--|
| locountants                                               |  |  |
| dvocates & Solicitors                                     |  |  |
| oreign Qualified & Foreign Based Insolvency Practitioners |  |  |

4.4.6 Indicate whether you company is local or foreign, and the appropriate fields will appear for your entry. Please enter your company registration number and name (both fields are free-text).

| Local or Foreign Company    |  |      |
|-----------------------------|--|------|
| Local                       |  |      |
| Foreign                     |  |      |
| <sup>1</sup>                |  |      |
|                             |  |      |
|                             |  |      |
|                             |  |      |
| Applicant's Company Details |  |      |
| Company UEN                 |  |      |
|                             |  |      |
|                             |  | 0/10 |
| Company Name                |  |      |
|                             |  |      |
|                             |  |      |
| Company Type                |  |      |
|                             |  |      |
|                             |  |      |
|                             |  |      |
|                             |  |      |

4.4.7 For local addresses, you may enter the postal code and click <Retrieve Address> to populate the Block/House No., Street Name and Building Name (if any).

| Address                 |                   |                                                                                                    |   |
|-------------------------|-------------------|----------------------------------------------------------------------------------------------------|---|
| Postal Code             |                   |                                                                                                    |   |
|                         | Retrieve Address  |                                                                                                    |   |
|                         |                   | l de la construcción de la construcción de la construcción de la construcción de la construcción de la constru |   |
| Block/House No.         | Street Name       |                                                                                                    |   |
| ~                       |                   |                                                                                                    | ~ |
|                         |                   |                                                                                                    |   |
| loor/Level @ (Optional) | Unit (Optional)   | Building Name (Optional)                                                                                       |   |
|                         | Eau #05 01 upp 01 |                                                                                                    |   |

4.4.8 For foreign addresses, please enter the company details and address manually.

| Local or Foreign Company      |        |
|-------------------------------|--------|
|                               |        |
| Foreign                       |        |
|                               |        |
|                               |        |
|                               |        |
|                               |        |
| Applicant's Company Datails   |        |
| Applicant's Collipany Details |        |
| Company Registration No.      |        |
|                               |        |
|                               | 0/20   |
| Company Name                  |        |
|                               |        |
|                               |        |
| Company Type                  |        |
|                               |        |
|                               |        |
|                               |        |
| Company's Address             |        |
| Address Line 1                |        |
|                               |        |
|                               | 0./60  |
| Address line 2                | 0/00   |
|                               |        |
|                               |        |
|                               | 0/60   |
| Adaress Line 3 (Optional)     |        |
|                               |        |
|                               | 0/60   |
| Address Line 4 (Optional)     |        |
|                               |        |
|                               | 0/60   |
| Address Line 5 (Optional)     |        |
|                               |        |
|                               | 0/60   |
| Country/Region                |        |
| Select                        | $\sim$ |
|                               |        |
| City (Optional)               |        |
|                               |        |
|                               |        |
|                               | 0/60   |
| state (Optional)              |        |
|                               |        |
|                               | 0/60   |
| Postal Code (Optional)        |        |
|                               |        |

4.4.9 For the "Mailing Address", please provide the address where you would be operating and receiving the correspondence in relation to your work as an Insolvency Practitioner. You may save the application by clicking on <Save Draft> at any point if you would like to complete the application another time.

You will be able to retrieve the information stored in the draft application for 28 days.

| Applicant's Mailing Address                          |                                               |                          |   |
|------------------------------------------------------|-----------------------------------------------|--------------------------|---|
| Note: All correspondence in relation to your work as | an insolvency practitioner will be sent to th | iis address.             |   |
| Address Type                                         |                                               |                          |   |
| Local                                                |                                               |                          |   |
| O Foreign                                            |                                               |                          |   |
| Address                                              |                                               |                          |   |
| Postal Code                                          | Retrieve Address                              |                          |   |
| Block/House No.                                      | Street Name                                   |                          |   |
| ~                                                    |                                               |                          | ~ |
| Floor/Level 🚱 (Optional)                             | Unit (Optional)                               | Building Name (Optional) |   |
| Eg: 01, B1, 01M                                      | Eg: #05-01, use 01                            |                          | ~ |
| Reset Address                                        |                                               |                          |   |
| NH COLORIST                                          |                                               |                          |   |

4.4.10 Please provide the details of your practical work experiences, your involvement and experience in insolvency and restructuring related work. You may use the <Add> button to include multiple work experiences.

| Practical Work Experience(s)                                       |                 |          |             |            |         |
|--------------------------------------------------------------------|-----------------|----------|-------------|------------|---------|
| Current Job                                                        |                 |          |             |            |         |
| ○ Yes                                                              |                 |          |             |            |         |
| ⊖ No                                                               |                 |          |             |            |         |
| Start Date                                                         |                 |          |             |            |         |
| DD/MM/YYYY                                                         |                 |          |             | 8          |         |
| Employer Name                                                      |                 |          |             |            |         |
|                                                                    |                 |          |             |            |         |
|                                                                    |                 |          |             | 0/66       |         |
| Designation                                                        |                 |          |             |            |         |
|                                                                    |                 |          |             |            |         |
| Job Duties                                                         |                 |          |             | 0/100      |         |
|                                                                    |                 |          |             |            |         |
|                                                                    |                 |          |             |            |         |
|                                                                    |                 |          |             | 0/1000     |         |
| ④ Add                                                              |                 |          |             |            |         |
| A minimum of 1 entry is required for Practical Work Experience(s). |                 |          |             |            |         |
| Current Job Stort Date                                             | End Date Employ | yer Name | Designation | Job Duties | Actions |
| No data available in table                                         |                 |          |             |            |         |

4.4.11 Please provide details of your Insolvency Practitioner's Licence(s) obtained in another country (if any). You may also use the <Add> button to include multiple licences.

| Approved Insolvency Practitione                                                     | r Licence(s) Obtained Elsewnere |                     |               |         |
|-------------------------------------------------------------------------------------|---------------------------------|---------------------|---------------|---------|
| Are you an approved insolvency practitioner in another o                            | country?                        |                     |               |         |
| ✓ YES × NO                                                                          | 1                               |                     |               |         |
|                                                                                     |                                 |                     |               |         |
|                                                                                     |                                 |                     |               |         |
|                                                                                     |                                 |                     |               |         |
|                                                                                     |                                 |                     |               |         |
| Insolvency Practitioner Licence                                                     |                                 |                     |               |         |
| Name of Country                                                                     |                                 |                     |               |         |
| Select                                                                              |                                 |                     | ~             |         |
|                                                                                     |                                 |                     |               |         |
| Details of Licence meia                                                             |                                 |                     |               |         |
|                                                                                     |                                 |                     |               |         |
|                                                                                     |                                 |                     | 0/1000        |         |
| Licence Held Period                                                                 |                                 |                     |               |         |
| Note: Please set out the entire period in which you have held the in<br>Struct Date | dicated licence(s)              |                     |               |         |
| DD/MM/YYYY                                                                          |                                 |                     |               |         |
|                                                                                     |                                 |                     |               |         |
| End Date                                                                            |                                 |                     |               |         |
| DD/MM/YYYY                                                                          |                                 |                     | 0             |         |
|                                                                                     |                                 |                     |               |         |
| Other Remarks (Optional)                                                            |                                 |                     |               |         |
|                                                                                     |                                 |                     |               |         |
|                                                                                     |                                 |                     | 7             |         |
|                                                                                     |                                 |                     | 0/1000        |         |
| (+) Add                                                                             |                                 |                     |               |         |
| A minimum of 1 entry is required for insolvency Practitioner                        | Licence.                        |                     |               |         |
|                                                                                     |                                 |                     |               |         |
| Name of Country                                                                     | Details of Licence Held         | Licence Held Period | Other Remarks | Actions |
|                                                                                     |                                 |                     |               |         |
| No data available in table                                                          |                                 |                     |               |         |

#### **For Accountants**

4.4.12 You are required to indicate if you are a registered chartered accountant and member / fellow member of the Institute of Singapore Chartered Accountants and / or a registered public accountant ("PA") with the Accounting and Corporate Regulatory Authority. For PA, please enter your PA Registration No.

| Professional Accreditations / Memberships - Accountants                                                                               |
|----------------------------------------------------------------------------------------------------|
| Are you a registered Chartered Accountant (Singapore) and member / fellow member of the Institute of Singapore Chartered Accountants? |
| Yes                                                                                                    |
| ○ No                                                                                                    |
| Are you a registered Public Accountant with the Accounting and Corporate Regulatory Authority?                                        |
| Yes                                                                                                    |
| ○ No                                                                                                    |
| PA Registration No.                                                                                                    |
|                                                                                                    |

4.4.13 If you have memberships in other accounting professional bodies, local or foreign, please include the details as well. You may use the <Add> button to include multiple memberships.

| Do you hold membership(s) in other local / foreign Accounting Professional Bodies?                     |              |               |         |
|----------------------------------------------------------------------------------------------------|--------------|---------------|---------|
| Yes                                                                                                    |              |               |         |
| ○ No                                                                                                   |              |               |         |
| Other Professional Bodies                                                                              |              |               |         |
| Professional Body Name                                                                                 |              |               |         |
|                                                                                                    |              |               |         |
| Professional Rady Country                                                                              | 0/66         |               |         |
| Select                                                                                                 | $\sim$       |               |         |
|                                                                                                    |              |               |         |
| Type(s) of Membership Held                                                                             |              |               |         |
|                                                                                                    | 0/100        |               |         |
| Membership Held Period                                                                                 |              |               |         |
| Note: Heads set out the entitle period in which you have held the indicated inembership(s). Start Date |              |               |         |
| DD/MM/YYYY                                                                                             | ė            |               |         |
| End Data                                                                                               |              |               |         |
| DD/MM/YYYY                                                                                             | 8            |               |         |
|                                                                                                    |              |               |         |
| Other Remarks (Optional)                                                                               |              |               |         |
|                                                                                                    |              |               |         |
|                                                                                                    | //<br>0/1000 |               |         |
| + Add                                                                                                  |              |               |         |
|                                                                                                    |              |               |         |
| A minimum of 1 drivy b required on outlin Professional Bodies.                                         |              |               |         |
| Professional Body Name Professional Body Country Type(s) of Membership Held Membership Held Period     |              | Other Remarks | Actions |

#### **For Solicitors**

4.4.14 You are required to confirm if you are admitted to the Singapore Bar and a member of the Law Society of Singapore. Please enter your Practising Certificate No.

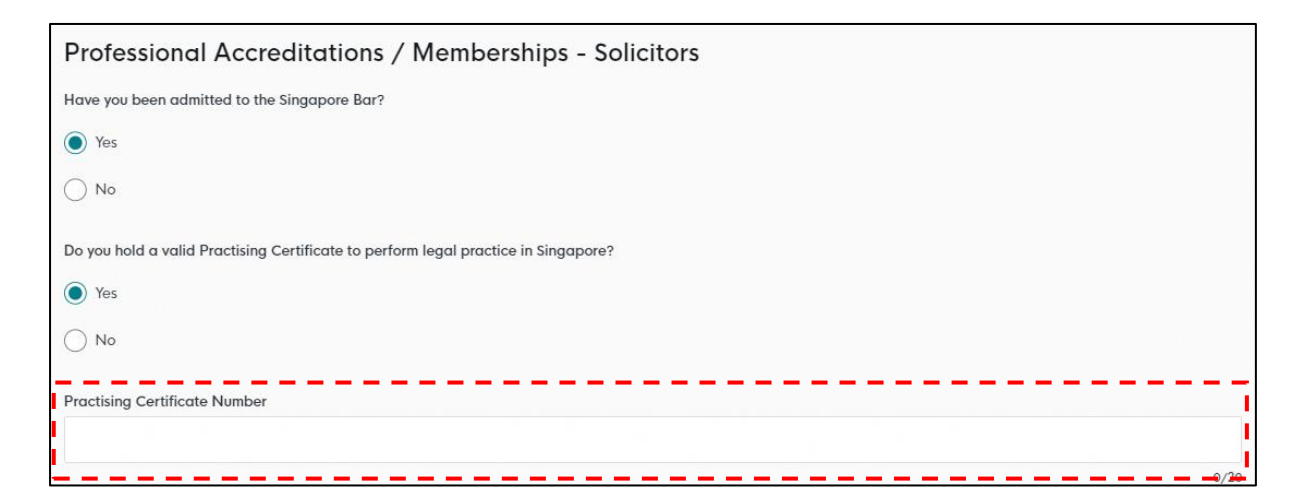

4.4.15 If you have memberships in other legal professional bodies, local or foreign, please include the details as well. You may use the <Add> button to include multiple memberships.

|                                                                                                    |        |               | 0/20    |
|----------------------------------------------------------------------------------------------------|--------|---------------|---------|
| Do you hold membership(s) in other local / foreign Legal Professional Bodies?                                        |        |               |         |
| Yes                                                                                                    |        |               |         |
|                                                                                                    |        |               |         |
| O No                                                                                                    |        |               |         |
| Other Professional Bodies                                                                                            |        |               |         |
| Professional Body Name                                                                                               |        |               |         |
|                                                                                                    |        |               |         |
|                                                                                                    | 0/66   |               |         |
| Professional Body Country Select                                                                                     |        |               |         |
| Joner L                                                                                                    | ~      |               |         |
| Type(s) of Membership Held                                                                                           |        |               |         |
|                                                                                                    |        |               |         |
|                                                                                                    | 0/100  |               |         |
| Membership Held Period<br>Note: Please set out the entire period in which you have held the indicated membership(s). |        |               |         |
| Start Date                                                                                                    |        |               |         |
| DD/MM/YYYY                                                                                                    |        |               |         |
|                                                                                                    |        |               |         |
| End Date                                                                                                    |        |               |         |
|                                                                                                    | 8      |               |         |
| Other Remarks (Optional)                                                                                             |        |               |         |
|                                                                                                    |        |               |         |
|                                                                                                    |        |               |         |
|                                                                                                    | 0/1000 |               |         |
| + Add                                                                                                    |        |               |         |
|                                                                                                    |        |               |         |
| A minimum of 1 entry is required for Other Professional Bodies.                                                      |        |               |         |
|                                                                                                    |        |               |         |
| Professional Body Name Professional Body Country Type(s) of Membership Held Membership Held Period                   |        | Other Remarks | Actions |

#### For Foreign Qualified and Foreign Based Insolvency Practitioners

4.4.16 You are required to confirm if you are applying for an insolvency practitioner's licence to act as an insolvency practitioner in relation to a cross-border insolvency and debt restructuring case heard in the Singapore International Commercial Court.

| Professional Accreditations / Memberships - Foreign Qualified & Foreign Based Insolvency Practitioners                                                                                                    | ; |  |  |  |  |  |  |
|----------------------------------------------------------------------------------------------------|---|--|--|--|--|--|--|
| Are you applying for an insolvency practitioner's licence for the sole purpose of undertaking officeholder appointment(s) in insolvency / debt-restructuring case(s) which are commenced in, and heard by the Singapore International Commercial Court (SICC)? |   |  |  |  |  |  |  |
| Yes                                                                                                    |   |  |  |  |  |  |  |
| No No                                                                                                    |   |  |  |  |  |  |  |
| Do you hold membership(s) in other local / foreign Professional Bodies?                                                                                                    |   |  |  |  |  |  |  |
| Yes                                                                                                    |   |  |  |  |  |  |  |
| ○ No                                                                                                    |   |  |  |  |  |  |  |

4.4.17 If you have memberships in other accounting professional bodies, local or foreign, please include the details as well.

| Other Drefessional P                        | Dadias                                           |                            |                        |               |       |
|---------------------------------------------|--------------------------------------------------|----------------------------|------------------------|---------------|-------|
| Other Professional E                        | soares                                           |                            |                        |               |       |
| Professional Body Name                      |                                                  |                            |                        |               |       |
|                                             |                                                  |                            |                        |               |       |
|                                             |                                                  |                            | C                      | /66           |       |
| Professional Body Country                   |                                                  |                            |                        |               |       |
| Select                                      |                                                  |                            | ×                      | /             |       |
|                                             |                                                  |                            |                        |               |       |
| Type(s) of Membership Held                  |                                                  |                            |                        |               |       |
|                                             |                                                  |                            |                        |               |       |
|                                             |                                                  |                            | 0/                     | 100           |       |
| Membership Held Period                      |                                                  |                            |                        |               |       |
| Note: Piedse set out the entire period in v | which you have held the indicated membership(s). |                            |                        |               |       |
| Start Date                                  |                                                  |                            |                        |               |       |
| DD/MM/YYYY                                  |                                                  |                            | Ê                      | 3             |       |
|                                             |                                                  |                            |                        |               |       |
| End Date                                    |                                                  |                            |                        |               |       |
| DD/MM/YYYY                                  |                                                  |                            | É                      | 5             |       |
|                                             |                                                  |                            |                        |               |       |
| Other Remarks (Optional)                    |                                                  |                            |                        |               |       |
|                                             |                                                  |                            |                        |               |       |
|                                             |                                                  |                            |                        |               |       |
|                                             |                                                  |                            | 0/1                    | 000           |       |
| + Add                                       |                                                  |                            |                        |               |       |
| A minimum of 1 entry is required f          | for Other Professional Bodies.                   |                            |                        |               |       |
|                                             |                                                  |                            |                        |               |       |
| Professional Body Name                      | Professional Body Country                        | Type(s) of Membership Held | Membership Held Period | Other Remarks | Actio |

4.4.18 Under "Declaration", please check the applicable boxes. For questions which you have answered "Yes", please set out briefly the background and details in the free-text box provided. See Q11 for reference.

| Declaratio                            | on                                        |                                                                                                    |
|---------------------------------------|-------------------------------------------|----------------------------------------------------------------------------------------------------|
| Q1. Have you eve                      | er <mark>had any approv</mark>            | ved licence(s) e.g. insolvency practitioner (or its equivalent e.g. registration) revoked, cancelled or suspended?                                           |
| V YES                                 | × NO                                      |                                                                                                    |
| Q2. Have you eve                      | er been convicted                         | in Singapore or elsewhere of any offence involving fraud, dishonesty or moral turpitude?                                                                     |
| V YES                                 | × NO                                      |                                                                                                    |
| Q3. Have you eve                      | er had a judgmen                          | t entered against you in civil proceedings that involves a finding of fraud, dishonesty or breach of fiduciary duty on your part?                            |
| VYES                                  | × NO                                      |                                                                                                    |
| Q4. Have you pre                      | eviously received,                        | or are presently receiving any treatment for any mental disorder?                                                                                            |
| V YES                                 | × NO                                      |                                                                                                    |
| Q5. Are you an ur                     | ndischarged bank                          | rupt?                                                                                                    |
| VYES                                  | × NO                                      |                                                                                                    |
| Q6. Have you eve                      | er been adjudged                          | a bankrupt in Singapore or under the laws of any foreign country?                                                                                            |
| V YES                                 | × NO                                      |                                                                                                    |
| Q7. Have you eve                      | er been subject to                        | a disqualification order made under section 149 of the Companies Act or a similar order under the laws of any foreign country?                               |
| V YES                                 | × NO                                      |                                                                                                    |
| Q8. Have you eve                      | er been subject to                        | a Voluntary Arrangement and / or Debt Repayment Scheme under the Insolvency. Restructuring and Dissolution Act or the Bankruptcy                             |
| Act, or a similar a                   | arrangement or sch                        | neme outside Singapore?                                                                                                    |
| ✓ YES                                 | × NO                                      |                                                                                                    |
| Q9. Have you eve                      | er been convicted                         | of an offence under the Insolvency, Restructuring and Dissolution Act, the Bankruptcy Act or the Companies Act?                                              |
| ✓ YES                                 | × NO                                      |                                                                                                    |
| Q10. Have you ev<br>complaint agains  | ver been a subject<br>it your professiona | of any investigation(s) by governmental, statutory, regulatory or professional bodies in respect of any offence involving dishonesty or any<br>I misconduct? |
| ✓ YES                                 | × NO                                      |                                                                                                    |
| Q11. Have you ev<br>been cancelled, r | ver been refused e<br>revoked or suspend  | ntry to any governmental, statutory, regulatory or professional bodies or had your membership or registration with any of such bodies<br>ded?                |
| ✓ YES                                 | × NO                                      |                                                                                                    |
| Q11. If Yes, please                   | e specify                                 |                                                                                                    |
|                                       |                                           |                                                                                                    |
|                                       |                                           | @<br>0/1000                                                                                                    |

4.4.19 Please upload the relevant supporting documents in their acceptable file formats and sizes. Multiple attachments can be uploaded for each category of document. However, the total file size under each document category is capped at a limit of 5 MB.

| upporting Document(s)                                                                                                    |                       |            |                            |
|----------------------------------------------------------------------------------------------------|-----------------------|------------|----------------------------|
| Curriculum Vitae<br>Only 1 file at 5 MB or less.<br>File name must have no more than 130 characters and no spaces. Only letters (a-z), numbers (0-9), underscores (), and hyphens (-) are allowed.<br>Curriculum Vitae                                                                                                    |                       |            | ß                          |
| Acceptable File Format: doc, docx, .pdf, .jpg, .glf, .png, .xls, .xlsx<br>Acceptable File Size: 5 MB                                                                                                    |                       |            |                            |
| Drop a file here or click to upload                                                                                                    |                       |            |                            |
| Professional Accreditations<br>Only 1 file at 5 MB or less.<br>File name must have no more than 130 characters and no spaces. Only letters (a-z), numbers (0-9), underscores (), and hyphens (-) are allowed.<br>Documentary proof evidencing your professional accreditations.                                                                                     |                       |            | ନ୍ତ                        |
| Acceptable File Format: .doc, docx, .pdf, .jpg, .glf, .png, .xls, .xlsx<br>Acceptable File Size: 5 MB<br>Drop a file here or click to upload                                                                                                    |                       |            |                            |
|                                                                                                    |                       |            |                            |
| Professional Membership(s)<br>Only 1 file at 5 MB or less.<br>File name must have no more than 130 characters and no spaces. Only letters (a-z), numbers (0-9), underscores (), and hyphens (-) are allowed.<br>Documentary proof evidencing your membership in any local/foreign professional bodies.                                                              |                       |            | Ĥ                          |
| Acceptable File Format: .doc, .docx, .p.df, .jpg, .glf, .png, .xls, .xlsx<br>Acceptable File Size: 5 MB                                                                                                    |                       |            |                            |
| Drop a file here or click to upload                                                                                                    |                       |            |                            |
|                                                                                                    |                       |            |                            |
| Relevant Work Experience<br>Only 1 file at 5 MB or less.<br>File name must have no more than 130 characters and no spaces. Only letters (a-z), numbers (0-9), underscores (_), and hyphens (-) are allowed.<br>Other documentary proof evidencing your work experiences to be eligible for the grant or renewal of a licence. For e.g. Court Orders, Resolutions et | c.                    |            | ß                          |
| Acceptable File Format: .doc, .docx, .pdf, .jpg, .gif, .png, .xls, .xlsx<br>Acceptable File Size: 5 MB                                                                                                    |                       |            |                            |
| Drop a file here or click to upload                                                                                                    |                       |            |                            |
| Details of Declaration(s) (Optional)<br>Only 1 file at 5 MB or less.                                                                                                    |                       |            | A                          |
| File name must have no more than 130 characters and no spaces. Only letters (a-2), numbers (0-9), underscores (), and hyphens (-) are allowed.<br>Documents relating to declaration(s) which you have stated "Yes" under the declaration page.<br>Acceptable File Size: 5 MB                                                                                        |                       |            |                            |
| Drop a file here or click to upload                                                                                                    |                       |            |                            |
| Others (Optional)                                                                                                    |                       |            | ٨                          |
| Only 1 file at 5 MB or less.<br>File name must have no more than 130 characters and no spaces. Only letters (a-2), numbers (0-9), underscores (_), and hyphens (-) are allowed.<br>Any other documents which you wish to provide.                                                                                                    |                       |            |                            |
| Acceptable File Format: .doc, .docx, .pdf, .jpg, .gif, .png, .xls, .xlsx.<br>Acceptable File Size: 5 MB                                                                                                    |                       |            |                            |
| Drop a file here or click to upload                                                                                                    |                       |            |                            |
|                                                                                                    |                       |            |                            |
|                                                                                                    | ← General Information | Save Draft | Review Form $  ightarrow $ |
|                                                                                                    |                       |            |                            |

4.4.20 Click <Review Form> after you have uploaded all the required supporting documents.

#### 4.5 Review Form

4.5.1 You will be able to preview and print a copy of your application before submitting it.

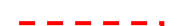

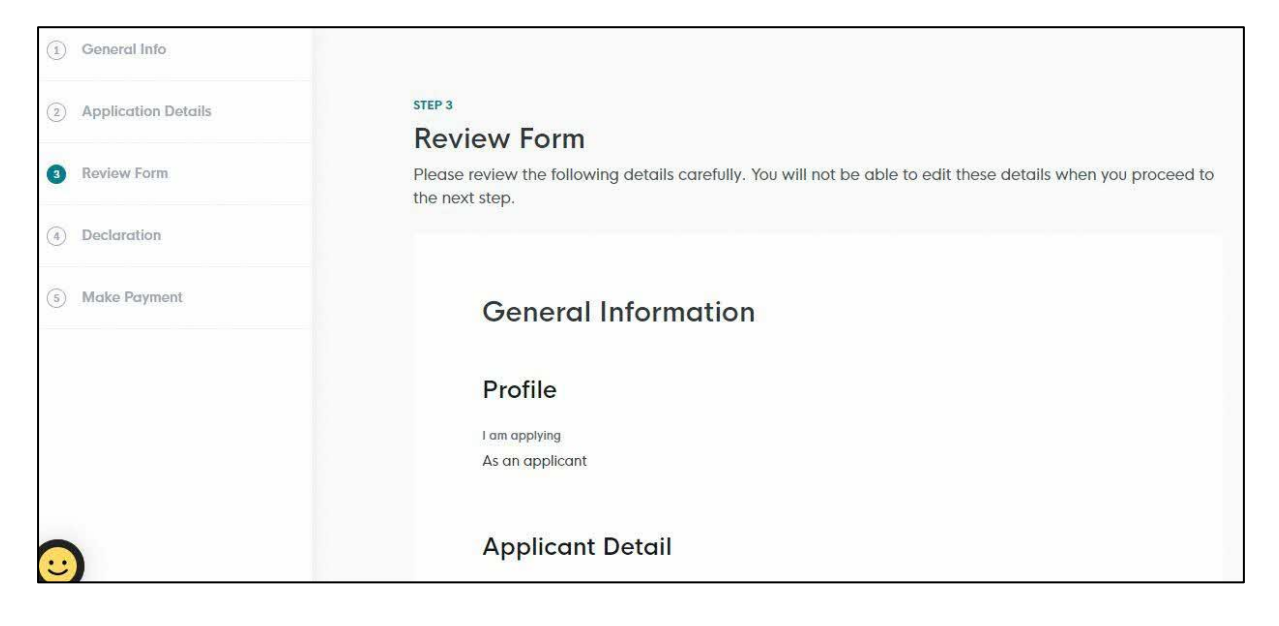

| - Back to Edit | Declaration $ ightarrow$ |
|----------------|--------------------------|

#### 4.6 Declaration

4.6.1 Click <Make Payment> after checking the declaration boxes. Please note that you will not be able to make further amendments to your application after you have clicked on <Make Payment>.

| aware that legal action may be taken against me if I had knowingly provided false information.<br>ree that in any legal proceedings, I shall not dispute the authenticity or accuracy of any statements<br>irmations, records, acknowledgements, information recorded in or produced in this application.<br>Ivency Practitioner's Licence (Public/Chartered Accountant, Advocates & Solicitors) (MINLAW)<br>clare that the information provided in this application is true and to the best of my knowledge and<br>eff.                                                                                  | declare that all the information                                | on given in this application form is true and correct                                                                                                |
|----------------------------------------------------------------------------------------------------|-----------------------------------------------------------------|----------------------------------------------------------------------------------------------------|
| ree that in any legal proceedings, I shall not dispute the authenticity or accuracy of any statements irmations, records, acknowledgements, information recorded in or produced in this application.<br>Ivency Practitioner's Licence (Public/Chartered Accountant, Advocates & Solicitors) (MINLAW)<br>clare that the information provided in this application is true and to the best of my knowledge and<br>eff.<br>Ierstand that any false or misleading statement in this form could lead to disciplinary action being<br>a conjust me (or may invalidate any decision recorded on this application) | am aware that legal action r                                    | nay be taken against me if I had knowingly provided false information.                                                                               |
| Ivency Practitioner's Licence (Public/Chartered Accountant, Advocates & Solicitors) (MINLAW)<br>clare that the information provided in this application is true and to the best of my knowledge and<br>of.<br>Ierstand that any false or misleading statement in this form could lead to disciplinary action being<br>accepted on this application.                                                                                                    | agree that in any legal proce<br>confirmations, records, acknow | eedings, I shall not dispute the authenticity or accuracy of any statements<br>wledgements, information recorded in or produced in this application. |
| clare that the information provided in this application is true and to the best of my knowledge and<br>of.<br>Iterstand that any false or misleading statement in this form could lead to disciplinary action being<br>accepted on this application.                                                                                                    | nsolvency Practitioner's Lice                                   | nce (Public/Chartered Accountant, Advocates & Solicitors) (MINLAW)                                                                                   |
| terstand that any false or misleading statement in this form could lead to disciplinary action being                                                                                                    | declare that the information<br>belief.                         | provided in this application is true and to the best of my knowledge and                                                                             |
| n against me y of may invalidate any decision reached on this application.                                                                                                    | understand that any false or<br>aken against me / or may inv    | misleading statement in this form could lead to disciplinary action being alidate any decision reached on this application.                          |
|                                                                                                    |                                                                 |                                                                                                    |

# 4.7 Make Payment

4.7.1 At the payment page, you will be asked to pay an application fee of \$600 (strictly non-refundable). Click <Make Payment>.

| Paym       | ent                                                                                        |                |           |
|------------|--------------------------------------------------------------------------------------------|----------------|-----------|
| Please rev | view your fees and make payment.                                                           |                |           |
|            |                                                                                            |                |           |
|            |                                                                                            |                |           |
|            |                                                                                            |                |           |
|            |                                                                                            |                |           |
|            |                                                                                            |                |           |
|            | DESCRIPTION                                                                                | GST            | AMOUNT    |
|            |                                                                                            |                |           |
|            | Insolvency Practitioner's Licence (Public/Chartered Accountant,<br>Advocates & Solicitors) |                |           |
|            |                                                                                            |                | ¢ ( 00 00 |
|            | Application Fee                                                                            | -              | \$600.00  |
|            |                                                                                            | Subtatal       | \$600.00  |
|            |                                                                                            | IbJoique       | \$000.00  |
|            |                                                                                            | Amount Payable | \$600.00  |
|            |                                                                                            |                |           |

| Payment m<br>Please choose a po | ayment method.   |  |  |  |
|---------------------------------|------------------|--|--|--|
| • VISA                          |                  |  |  |  |
| ⊖ 🗟 Use /                       | A Different Card |  |  |  |
| Make Paymer                     | nt $\rightarrow$ |  |  |  |
| ← Back to Fo                    | rm               |  |  |  |

4.7.2 Upon successful submission and payment, you will see an acknowledgement page with your application number. You can click <Download Tax Invoice> to retrieve your payment details.

| We h     | ave received your application                                                           |            |          |
|----------|-----------------------------------------------------------------------------------------|------------|----------|
| Thank yo | u for your application. You will receive updates on it via email.                       |            |          |
|          |                                                                                         |            |          |
|          |                                                                                         |            |          |
|          | Payment Summary                                                                         |            |          |
|          | DESCRIPTION                                                                             | GST        | AMOUNT   |
|          | Insolvency Practitioner's Licence (Public/Chartered Accountant, Advocates & Solicitors) |            |          |
|          | Application Fee                                                                         | 8          | \$600.00 |
|          |                                                                                         | Subtotal   | \$600.00 |
|          |                                                                                         | Total Paid | \$600.00 |
|          |                                                                                         |            |          |
|          | Download Tax Invoice                                                                    |            |          |
| 1        |                                                                                         |            |          |

4.7.3 At the main dashboard, you can view the status of the applications which you have submitted on GoBusiness, by clicking <My Submissions> to view the status.

| Gobusiness<br>SINGAPORE Dashboard My Submissions Licences V Help V                                                                                        |                      |
|----------------------------------------------------------------------------------------------------|----------------------|
| Search by Government Agency, Licence or Application name/number                                                                                           | Q                    |
| All Submissions Action Required Draft Processing Completed                                                                                                |                      |
| <ul> <li>- Q- New To download your payment invoice or licence file for your applications:</li> <li>1. Click within the "Select Action ~ " menu</li> </ul> |                      |
| 2. Select Download Invoice or Download Licence Files if they are available                                                                                |                      |
| Insolvency Practitioner's Licence<br>(Public/Chartered Accountant,<br>Advocates & Solicitors)<br>Licence                                                  | Select Action $\lor$ |

- 4.7.4 You will be able to preview a copy of your application by clicking <View Form> under the <Select Action>. Alternatively, you may also choose to download a copy of your application by clicking <Download> under the <Select Action>.
- 4.7.5 Once your application is reviewed, you will be notified of the outcome via email and post.

#### 5 Cancel Existing Licence

#### 5.1 Select Licence

5.1.1 Under <Licences>, select <My Licences> under the drop-down list.

| Gobusiness Dashboard My Submissions Li            | cences ∨ Help ∨ | 6 |
|---------------------------------------------------|-----------------|---|
| Search by Government Agency, Licence or Submissio | Apply Licences  | Q |
| L                                                 | My Licences     |   |
| Welcome                                           | Renew Licences  |   |
|                                                   | Amend Licences  |   |
| Quick Links Early Access                          | Submit Returns  |   |
| For Taxi & PHV Drivers, Bus Attendants and Secur  | Verify Licence  |   |

5.1.2 Click on <Active Licences> to see a list of "Active" licence(s) you possess. Under <Select Action>, click on <Cancel> to proceed.

| My Licences                                                                                                 |                 |
|----------------------------------------------------------------------------------------------------|-----------------|
| Last updated at 03:29pm 📀 Sync                                                                              |                 |
| All Licences (8) Due for Renewal (0) Active Licences (4) Other Licences (4) Submit Returns (4)              |                 |
| LICENCE NAME AND NUMBER AGENCY STATUS ISSUE DATE DATE                                                       | ACTION          |
| Insolvency Practitioner's Licence<br>(Public/Chartered Accountant, Advocates & MINLAW Active<br>Solicitors) | Select Action V |
| Licence No.                                                                                                 | Download        |
|                                                                                                    | View Form       |
|                                                                                                    | Amend           |
|                                                                                                    | Cancel          |

#### 5.2 Cancel Profile

5.2.1 The information in your GoBusiness User Profile will be automatically populated at the <General Info> page. Please make the necessary amendments, scroll down to the bottom of the page and click <Application Details> to proceed.

| 3 General Info          |                                                                                                    |
|-------------------------|----------------------------------------------------------------------------------------------------|
| (2) Application Details | You are applying to cancel Insolvency Practitioner's Licence (Public/Chartered                                                                                                    |
| 3 Review Form           | ACCOUNTANT, AAVOCATES & SOIICITORS) (IMINLAW)<br>All fields are mandatory unless stated as optional. Please note that processing time may be delayed if incomplete or inaccurate information is<br>submitted. |
| (4) Declaration         | Estimated 30 Minutes to complete                                                                                                    |
|                         |                                                                                                    |
|                         | STEP 1                                                                                                    |
|                         | General Information                                                                                                    |
|                         | Review and fill the following details for application.                                                                                                    |
|                         | Profile                                                                                                    |
|                         | I am applying                                                                                                    |
| <b>(</b> )              | As an applicant                                                                                                    |
|                         |                                                                                                    |

|  |  | Save Draft | ן ו | Application Details | $\rightarrow$ |
|--|--|------------|-----|---------------------|---------------|
|  |  |            |     |                     |               |

# 5.3 Provide Application Details

5.3.1 The details of your licence will be reflected.

| 2 Application Details | STIP 2                                                                                                    |  |
|-----------------------|----------------------------------------------------------------------------------------------------|--|
| ③ Review Form         | Application Details to cancel Insolvency Practitioner's Licence (Public/Chartered Accountant, Advocates & Solicit |  |
| (i) Declaration       | Fill in the following details.                                                                                    |  |
|                       |                                                                                                    |  |
|                       |                                                                                                    |  |
|                       | Licence Details                                                                                                   |  |
|                       | Licence number<br>prepapation from backend                                                                        |  |
|                       |                                                                                                    |  |
|                       | Applicant Typo                                                                                                    |  |
|                       | - prepopular mit lackeda                                                                                          |  |
|                       | Licence Period                                                                                                    |  |
|                       | Prepopulate from backend                                                                                          |  |
|                       | Stort Date                                                                                                    |  |
|                       | 0 0                                                                                                    |  |
|                       | End Dote                                                                                                    |  |
|                       | 6 d                                                                                                    |  |

5.3.2 Scroll down to enter the reason(s) for cancelling your licence. Click <Review Form> to proceed.

| Reason for Cancellation | ,                                              |
|-------------------------|------------------------------------------------|
| Reason for Cancellation |                                                |
|                         |                                                |
| 1                       | 0/300                                          |
|                         |                                                |
|                         | ← General Information Save Draft Review Form → |

#### 5.4 Review Form

5.4.1 There is no need to submit any documents at this step. However, in the event that any clarifications or supporting documents are required, the Licensing Officer will contact you separately.

| (2) Application Details | 5179.3                                                                                                    |
|-------------------------|----------------------------------------------------------------------------------------------------|
| <u> </u>                | Review Form                                                                                                    |
| 3 Review Form           | Please review the following details carefully. You will not be able to edit these details when you proceed to the next step.   |
| (a) Declaration         |                                                                                                    |
|                         | General Information                                                                                                    |
|                         | Profile                                                                                                    |
|                         | tem repriving<br>As an applicant                                                                                               |
|                         | Applicant Detail                                                                                                    |
|                         | Salutation                                                                                                    |
|                         | Name                                                                                                    |
|                         | ID Type & ID Number                                                                                                    |
|                         | final                                                                                                    |
|                         | Context Number                                                                                                    |
|                         | Address                                                                                                    |
|                         |                                                                                                    |
|                         |                                                                                                    |
|                         | Application Details to cancel Insolvency Practitioner's Licence (Public/Chartered Accountant, Advocates & Solicitors) (MINLAW) |
|                         | Licence Details                                                                                                    |

5.4.2 Scroll down to the bottom of the page and click on "Declaration" to proceed.

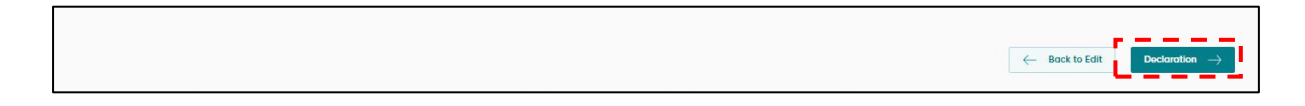

#### 5.5 Declaration

5.5.1 Tick the checkbox to acknowledge the declaration. Please note that you will not be able to make further amendments to your application after you have clicked <Submit>. No fee is imposed for this application.

| (i) General Info        |                                                                                                    |
|-------------------------|----------------------------------------------------------------------------------------------------|
| 0                       | STEP 4                                                                                                    |
| (2) Application Details | Declaration                                                                                                    |
| (3) Review Form         | Please scroll to read and acknowledge the following clauses.                                                                                                    |
| O Declaration           | General Declaration                                                                                                    |
|                         | I declare that all the information given in this application form is true and correct.                                                                                                    |
|                         | I am aware that legal action may be taken against me if I had knowingly provided false information.                                                                                                    |
|                         | I agree that in any legal proceedings, I shall not dispute the authenticity or accuracy of any statements, confirmations, records, acknowledgements, information recorded in or produced in this application. |
|                         | I hereby declare that all of the above is true                                                                                                    |
|                         | $\leftarrow$ Review Form Submit $ ightarrow$                                                                                                    |

5.6 Acknowledgement

5.6.1 Upon successful submission, you will see an Application Status page with your application number. Click <Return to Dashboard> to return to the homepage.

| atic | on email has been sent to you.                                                                                                    |                                                                                 |                                             |           |
|------|----------------------------------------------------------------------------------------------------|---------------------------------------------------------------------------------|---------------------------------------------|-----------|
|      | Application Status                                                                                                    |                                                                                 |                                             |           |
|      | APPLICATION                                                                                                    | APPLICATION ID                                                                  | EST. PROCESSING TIME                        | STATUS    |
|      | Insolvency Practitioner's Licence (Public/Chartered Accountant, Advocates & Solicitors)                                                                              |                                                                                 | 2-4 weeks                                   | Submitted |
|      |                                                                                                    |                                                                                 |                                             |           |
|      | Next Steps                                                                                                    |                                                                                 |                                             |           |
|      | Your application is being processed. We will send you an email when your applicat<br>For application enquiries, you may contact GoBusiness Helpdesk at 63363373 or e | ion status changes. You can also log in b<br>mail AskGoBiz@crimsonlogic.com.sg. | elow to check its status on your dashboard. |           |
|      |                                                                                                    |                                                                                 |                                             |           |

## 6 Useful Contacts

| SingPass                                 | Tel: 6335 3533<br>Email:<br><u>support@singpass.gov.sg</u><br>Website:<br><u>https://www.singpass.gov.sg</u>                                                                                                    | <ul> <li>For enquiries relating to SingPass matters, e.g.:</li> <li>Register for a SingPass account</li> <li>Forgot SingPass ID</li> <li>Forgot SingPass password</li> </ul>                                                                                                    |
|------------------------------------------|----------------------------------------------------------------------------------------------------|----------------------------------------------------------------------------------------------------|
| GoBusiness<br>Helpdesk                   | Tel: 6336 3373<br>Mon - Fri: 8am - 6pm<br>Sat: 8am – 1pm<br>(Closed on Sundays & Public<br>Holidays)<br>Email:<br><u>AskGoBiz@crimsonlogic.com.s</u><br>g<br>Website:<br><u>https://www.gobusiness.gov.sg/l</u><br>icences                                                                                                    | <ul> <li>For enquiries relating to<br/>GoBusiness Licensing matters,<br/>e.g.:</li> <li>GoBusiness Licensing<br/>Login ID</li> <li>Forgot / Reset<br/>GoBusiness Licensing<br/>password</li> <li>Apply for new licence</li> <li>View notifications</li> <li>Check application status</li> <li>Check application payment<br/>advice</li> <li>Application for GoBusiness<br/>login ID (for foreigners)</li> </ul> |
| Ministry of<br>Law<br>Services<br>Centre | Enquiry Line Operating Hours:<br>Tel: 1800–CALL–LAW<br>(1800 2255 529)<br>Mon – Fri: 8.30am – 5.00pm<br>(Closed on Weekends & Public<br>Holidays)<br>Counter Operating Hours:<br>Mon – Fri: 8.30am – 5.00pm<br>(Closed on Weekends & Public<br>Holidays)<br>Online Enquiry Form:<br>https://eservices.mlaw.gov.sg/e<br>nquiry/<br>Website:<br>https://lripd.mlaw.gov.sg | For enquiries relating to the<br>Licensing and Regulation of<br>Insolvency of Insolvency<br>Practitioners, e.g.:<br>• Licence Application<br>• Licence Matters<br>• Regulatory Requirements                                                                                                    |

| MyInfo | Helpdesk: +65 6335 3534                                                            | For enquiries relating to MyInfo matters, e.g.:                                                       |
|--------|------------------------------------------------------------------------------------|----------------------------------------------------------------------------------------------------|
|        | Mon - Fri: 8am - 8pm<br>Sat: 8am – 2pm<br>(Closed on Sundays & Public<br>Holidays) | <ul> <li>Change of Address</li> <li>Incorrect information</li> <li>Regulatory Requirements</li> </ul> |
|        | Email:<br>support@myinfo.gov.sg                                                    |                                                                                                    |
|        | Website:<br>https://www.singpass.gov.sg/my<br>info/intro                           |                                                                                                    |